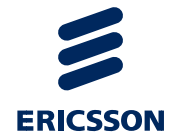

# Korisnički priručnik

## eNaručivanje - Središnji kalendar za vanbolnički SKZZ

USER GUIDE

# Sadržaj

| 1   | Uvod                                                                         | 3  |
|-----|------------------------------------------------------------------------------|----|
| 2   | Kratice                                                                      | 3  |
| 3   | Rječnik pojmova                                                              | 3  |
| 4   | Reference                                                                    | 5  |
| 5   | Svrha dokumenta                                                              | 5  |
| 6   | Preduvjeti za pristup aplikaciji Središnjeg kalendara za<br>vanbolnički SKZZ | 5  |
| 8   | Ulaz u aplikaciju i pregled kalendara                                        | 6  |
| 9   | Radilišta                                                                    | 10 |
| 9.1 | Izrada termina – radno vrijeme                                               | 10 |
| 9.2 | Naručivanje pacijenata                                                       | 14 |
| 9.3 | Tip termina                                                                  |    |
| 9.4 | Uređivanje višestrukih termina                                               | 30 |
| 9.5 | Pretraživanje termina i narudžbi                                             | 33 |
| 10  | Administracija radilišta                                                     | 38 |
| 11  | Pregled i čitanje obavijesti                                                 | 41 |
| 12  | Postavke korisnika                                                           | 41 |

## 1 Uvod

U ovom dokumentu opisane su funkcionalnosti koje omogućavaju korisniku (npr., liječniku, medicinskoj sestri, tehničaru,...), da na osnovu potreba naručivanja pacijenata, koristi Središnji sustav kalendara vanbolničkog SKZZa.

Prvi korak je otvaranje radilišta u koje se pacijenti naručuju.

Nakon toga slijedi opis uređivanja radnog vremena radilišta, odnosno njegovog kalendara te procedura naručivanja pacijenata.

Na kraju su opisane procedure pretraživanja kalendara radilišta i procedure administriranja podataka o radilištu.

**Napomena:** Sve prethodno nabrojane procedure preduvjet su za uspješno naručivanje pacijenata na preglede i pretrage, kao i za uspješnu komunikaciju sa centralnim sustavima eListe čekanja i eNaručivanje.

# 2 Kratice

- CEZIH Centralni zdravstveni sustav Republike Hrvatske
- HZZO Hrvatski zavod za zdravstveno osiguranje
- KZN Katalog zahvata za naručivanje
- MBO Matični broj osiguranika
- MKB Međunarodna klasifikacija bolesti
- OIB Osobni identifikacijski broj
- PZZ Primarna zdravstvena zaštita
- SKZZ Specijalističko konzilijarna zdravstvena zaštita
- VPN Virtualna privatna mreža

# 3 Rječnik pojmova

**Administrator radilišta -** Korisnik aplikacije Središnjeg kalendara za vanbolnički SKZZ koji ima ovlasti unutar aplikacije za uređivanje podataka o radilištu.

Administrator ustanove - Korisnik aplikacije Središnjeg kalendara za vanbolnički SKZZ koji ima ovlasti unutar aplikacije za uređivanje podataka o ustanovi.

**Centralni sustav eListe čekanja –** središnji sustav koji prikuplja informacije iz bolnica i vanbolničkog SKZZ-a o prvim slobodnim terminima za naručivanje, narudžbama i realizaciji narudžbi

**Centralni sustav eNaručivanje –** središnji sustav koji omogućava primarnoj zdravstvenoj zaštiti naručivanje pacijenata u bolnice i vanbolnički SKZZ

**G9 aplikacija –** aplikacija koju koriste djelatnici u vanbolničkom SKZZ-u u svakodnevnom radu

**Interni razlog naručivanja –** Razlog naručivanja pacijenata koji samostalno određuje zdravstvena ustanova ili samostalna ordinacija prema svojim potrebama. Interni razlog naručivanja se može nazivom razlikovati od zahvata iz Kataloga zahvata naručivanja i ne mora biti povezan sa zahvatom iz tog kataloga u aplikaciji Središnjeg kalendara za vanbolnički SKZZ.

**Katalog zahvata naručivanja –** Katalog razloga naručivanja (zahvata, postupaka) prema kojem se prate liste čekanja u RH. Na dio zahvata iz kataloga je omogućeno naručiti pacijenta iz primarne zdravstvene zaštite, kroz centralni sustav eNaručivanje, u bolnicu ili vanbolnički SKZZ. Katalog održava HZZO.

**Korisnik –** korisnik aplikacije Središnjeg kalendara za vanbolnički SKZZ. Pojam korisnika obuhvaća korisnike koji se služe aplikacijom Središnjeg kalendara za vanbolnički SKZZ, oni mogu biti liječnici, medicinske sestre i administrativno osoblje.

**Narudžba –** Termin u kalendaru naručivanja koji je određen datumom, vremenom, trajanjem, pacijentom, internim razlogom naručivanja, KZN-om (ako postoji za taj interni razlog naručivanja), dijagnozom pokojoj se pacijent naručuje itd.

**Operator sustava –** Korisnik aplikacije Središnjeg kalendara za vanbolnički SKZZ koji ima ovlasti unutar aplikacije za početno dodavanje zdravstvene ustanove u sustav i dodavanja administratora ustanove.

**Radilište –** Pojam koji objedinjuje mjesto i resurse potrebne za realizaciju narudžbe pacijenta.

**Samostalna ordinacija –** Ordinacija koja pruža specijalističko konzilijarnu zdravstvenu zaštitu izvan okvira doma zdravlja ili poliklinike.

Središnji sustav kalendara vanbolničkog SKZZa - središnji sustav koji omogućava naručivanje pacijenata u vanbolnički SKZZ i komunikaciju sa centralnim sustavima eListe čekanja i eNaručivanje

**Šifra radilišta –** Ugovorena šifra radilišta s HZZO-om. Šifra se upisuje u aplikaciju Središnjeg kalendara za vanbolnički SKZZ za svako radilište.

**Šifra ustanove –** Šifra zdravstvene ustanove. U slučaju doma zdravlja ili poliklinike šifra se razlikuje od šifre ordinacije. U slučaju samostalne ordinacije šifra zdravstvene ustanove je identična šifri ordinacije. Šifra se upisuje u aplikaciju Središnjeg kalendara za vanbolnički SKZZ za svaku ustanovu.

**Vanbolnički SKZZ –** Specijalistička zdravstvena zaštita koja se pruža izvan bolnice.

## 4 Reference

[1] "Administratorski priručnik e-naručivanje - Središnji kalendar za vanbolnički SKZZ"; dok.br. 4/19817- FCPBA 101 24/7 Uhr D

## 5 Svrha dokumenta

Ovaj dokument je namijenjen korisnicima aplikacije Središnjeg kalendara za vanbolnički SKZZ.

Dokument opisuje definiranje kalendara radilišta, bilježenje narudžbi u taj kalendar te pretraživanje kalendara. Ukratko, u dokumentu su opisane sve akcije za čijim izvođenjem u nekom trenutku, u svakodnevnom radu, korisnik aplikacije ima potrebu.

6

# Preduvjeti za pristup aplikaciji Središnjeg kalendara za vanbolnički SKZZ

Da bi korisnik mogao pristupiti Središnjem kalendaru za vanbolnički SKZZ potrebno je ostvariti slijedeće preduvjete:

- 1 Uspostavljen VPN prema CEZIH-u.
- 2 Instaliran web preglednik na lokalnom računalu.a. Preporuka za preglednik je Google Chrome.
- 3 Korisnički račun otvoren u odgovarajućoj ustanovi u aplikaciji Središnjeg kalendara za vanbolnički SKZZ.
  - a. Radi administrator ustanove.

Aplikaciji središnjeg kalendara za vanbolnički SKZZ se pristupa putem linka:

https://bsn.cezih.hr/Kalendar/index.aspx

## Ulaz u aplikaciju i pregled kalendara

Za pristup aplikaciji korisnik mora imati valjanu karticu zdravstvenog djelatnika uključenu u čitač kartica, te podignutu VPN vezu prema CEZIH-u. Aplikacija je dostupna na linku <u>https://bsn.cezih.hr/Kalendar/index.aspx</u>.

U aplikaciju se prijavljuje korisničkim imenom i zaporkom koje korisniku dodjeljuje administrator ustanove (Slika 1).

**Napomena:** Ulogu administratora ustanove dodjeljuje operator sustava. U slučaju kad se radi o samostalnoj ordinaciji, nositelj tima ima ulogu administratora ustanove.

| ☐•Narucivanje <sup>®</sup> |                           | telazak.iz.apikas |
|----------------------------|---------------------------|-------------------|
| Varilanas                  | Korisničko ime<br>Zaporka |                   |
|                            | Potvrdi                   |                   |
|                            |                           |                   |

Slika 1. Forma za prijavu

Nakon prijave u aplikaciju, korisniku se otvara njegov kalendar (Slika 2).

8

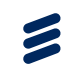

| IA COMPARATA                                                                  |   |       |            |            |            |                |            |            |                      |                   |
|-------------------------------------------------------------------------------|---|-------|------------|------------|------------|----------------|------------|------------|----------------------|-------------------|
| loja radilišta                                                                | 1 | 0 0   | dames      |            | 21         | .10 27.16.2013 |            | mjesec     | tjedan radni tj. dan | 20 Listoped 2013  |
| ETK radilište                                                                 |   |       | Pon 21.10. | Uto 22.10. | šri 23.10. | Čet 14.10.     | Pet 25.10. | Sub 26.10. | Ned 27.10.           |                   |
| <ul> <li>Interna medcina - dr. E</li> <li>Interna medcina - dr. Zv</li> </ul> |   |       |            |            |            |                |            |            |                      | 24 28 29 27 28 28 |
| Reumatologia - dr. Tesa                                                       |   | 08:00 |            |            |            |                |            |            |                      | 28 29 36 31       |
| Reumatologia - dr. Vale                                                       |   | 08:30 |            |            |            |                |            |            |                      | Ø Osvježi prikaz  |
| sva moja radiista                                                             |   | 09:00 |            |            |            |                |            |            |                      | Help redictes     |
| Pretraga kalendara                                                            |   | 09:30 |            |            |            |                |            |            |                      | rioja rauneca     |
| Iministracija                                                                 | 4 | 10:00 |            |            |            |                |            |            |                      | Višestruki tarmir |
| Korisnici                                                                     | 4 | 10-10 |            |            |            |                |            |            |                      | Prikazi kalendari |
| Radilišta                                                                     | 1 | 11:00 |            |            |            |                |            |            |                      | Pertralivania     |
| ostavke korisnika                                                             | 1 | 11.00 |            |            |            |                |            |            |                      | termina           |
| Promjena loziske                                                              |   | 11:30 |            |            |            |                |            |            |                      |                   |
|                                                                               |   | 12:00 |            |            |            |                |            |            |                      |                   |
|                                                                               |   | 12:30 |            |            |            |                |            |            |                      |                   |
|                                                                               |   | 13:00 |            |            |            |                |            |            |                      |                   |
|                                                                               |   | 13:30 |            |            |            |                |            |            |                      |                   |
|                                                                               |   | 14:00 |            |            |            |                |            |            |                      |                   |
|                                                                               |   | 14:30 |            |            |            |                |            |            |                      |                   |
|                                                                               |   | 15:00 |            |            |            |                |            |            |                      | -                 |
|                                                                               |   | 15:30 |            |            |            |                |            |            |                      |                   |
|                                                                               |   | 16:00 |            |            |            |                |            |            |                      |                   |
|                                                                               |   | 16:30 |            |            |            |                |            |            |                      |                   |
|                                                                               |   | 17:00 |            |            |            |                |            |            |                      |                   |
|                                                                               |   | 17:30 |            |            |            |                |            |            |                      |                   |
|                                                                               |   | 18:00 |            |            |            |                |            |            |                      |                   |
|                                                                               |   | 18:30 |            |            |            |                |            |            |                      |                   |
|                                                                               |   | 19:00 |            |            |            |                |            |            |                      |                   |

#### Slika 2. Početna forma sa prikazom praznog kalendara i izbornicima

Sa lijeve strane (Slika 2, plavi okvir 1) nalazi se izbornik s popisom svih radilišta na kojima je korisnik aktivan, odnosno na kojima ima pravo raditi te popisom dijelova aplikacije na kojima korisnik ima prava administriranja.

S desne strane (Slika 2, zeleni okvir 2) nalazi se izbornik s funkcionalnostima koje su korisniku potrebne u svakodnevnom radu.

Pojam **radilište** je naziv koji objedinjuje mjesto i resurse koji omogućavaju realizaciju narudžbe pacijenta.

Radilište se u određenom slučaju može podudarati s ordinacijom. Postoje i slučajevi kad se pojam radilišta odnosi na više dijagnostičkih aparata unutar jedne prostorije.

Svako radilište predstavlja jedan kalendar u kojeg se naručuju pacijenti. Kalendar, u kojem su definirani svi parametri, s pripadajućim rasporedima (Slika 3) sadrži sljedeće:

- prijavljeni korisnik (Slika 3, plavi okvir 1)
- popis radilišta na kojima korisnik ima pravo raditi (Slika 3, crveni okvir 2)
- podatke o pacijentima koji su naručeni na zahvat (Slika 3, ljubičasti okvir 3)
- radno vrijeme radilišta (ukoliko je definirano) (Slika 3, žuti okvir 4)
- prikaz termina danih na raspolaganje Centralnom sustavu za naručivanje iz PZZ-a (Slika 3, crni okvir 5)

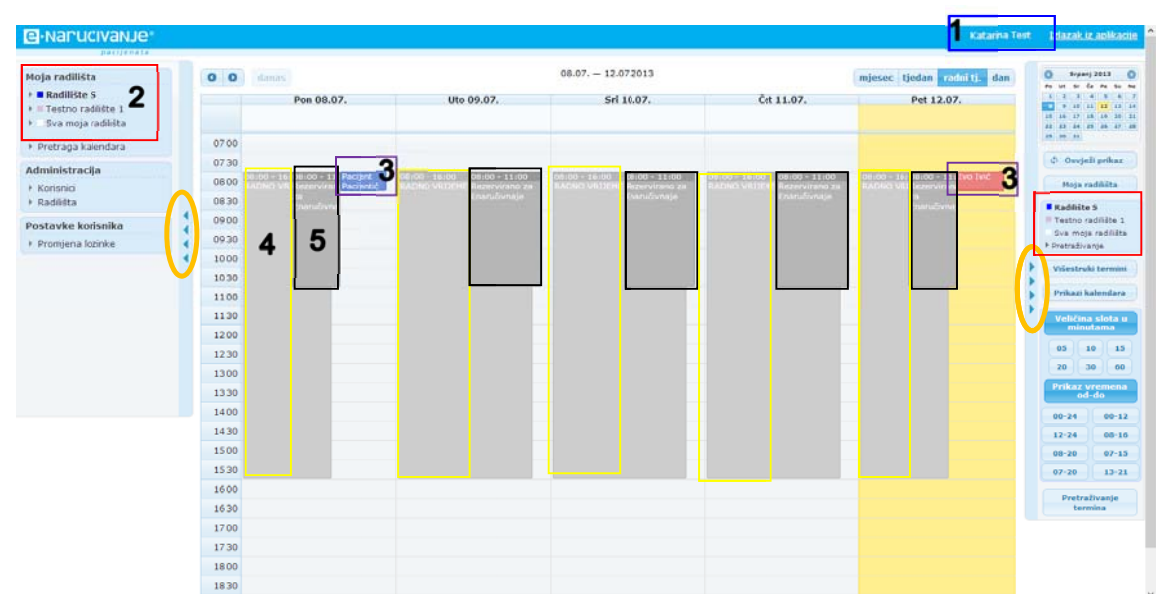

Slika 3. Kalendar sa kreiranim terminima i naručenim pacijentima

Za bolju preglednost kalendara omogućeno je sakrivanje lijevog i desnog izbornika. Izbornici se sakrivaju klikom na strelice sa lijeve i desne strane kalendara (Slika 3, označeno elipsama).

Vraćanje lijevog i desnog izbornika omogućeno je klikom na strelice koje se nalaze uz lijevi i desni rub forme (Slika 4, označeno elipsama).

| Naru  | lcivanje                           |                                 |                                |                              |                                 |                                                                                                    |                                 | Katarina Test <u>Izlazak iz apli</u>                               |
|-------|------------------------------------|---------------------------------|--------------------------------|------------------------------|---------------------------------|----------------------------------------------------------------------------------------------------|---------------------------------|--------------------------------------------------------------------|
| 0 0   | damas.                             |                                 |                                | 08.07                        | 12.07.2013                      |                                                                                                    |                                 | mjesec tjedan radnitj. dan                                         |
|       | Pon 08.07.                         | ı                               | Ito 09.07.                     |                              | Sri 10.07.                      |                                                                                                    | Čet 11.07.                      | Pet 12.07.                                                         |
| 07:00 |                                    |                                 |                                |                              |                                 |                                                                                                    |                                 |                                                                    |
| 07:30 |                                    |                                 |                                |                              |                                 |                                                                                                    |                                 |                                                                    |
| 08:00 | RADAG VALLEM Reservices in Percent | 00.00 - 16:00<br>RADNO VITLIEME | GE-DO - 11-DO<br>Emeryviend as | 60:00 16:00<br>RADNO VILLEME | 00:00 - 11:00<br>Reservirantiza | NADAG VILLEME                                                                                                  | OB:00 - 11:00<br>Patervyrano za | GOLGO 16100 GOLGO 11100 Evel Tvid<br>RADMO VIII JEH Rezerverann za |
| 06:30 | Eneručivnaje                       |                                 |                                | and the second               |                                 | The second second second second second second second second second second second second second second second s |                                 | Enaručivnaje                                                       |
| 09:00 |                                    |                                 |                                |                              |                                 |                                                                                                    |                                 |                                                                    |
| 09:30 |                                    |                                 |                                |                              |                                 |                                                                                                    |                                 |                                                                    |
| 10:00 |                                    |                                 |                                |                              |                                 |                                                                                                    |                                 |                                                                    |
| 10:30 |                                    |                                 |                                |                              |                                 |                                                                                                    |                                 |                                                                    |
| 11:00 |                                    |                                 |                                |                              |                                 |                                                                                                    |                                 |                                                                    |
| 11:30 |                                    |                                 |                                |                              |                                 |                                                                                                    |                                 |                                                                    |
| 12:00 |                                    |                                 |                                |                              |                                 |                                                                                                    |                                 |                                                                    |
| 12:30 |                                    |                                 |                                |                              |                                 |                                                                                                    |                                 |                                                                    |
| 13:00 |                                    |                                 |                                |                              |                                 |                                                                                                    |                                 |                                                                    |
| 13:30 |                                    |                                 |                                |                              |                                 |                                                                                                    |                                 |                                                                    |
| 14:00 |                                    |                                 |                                |                              |                                 |                                                                                                    |                                 |                                                                    |
| 14:30 |                                    |                                 |                                |                              |                                 |                                                                                                    |                                 |                                                                    |
| 15:00 |                                    |                                 |                                |                              |                                 |                                                                                                    |                                 |                                                                    |
| 15:30 |                                    |                                 |                                |                              |                                 |                                                                                                    |                                 |                                                                    |
| 16:00 |                                    |                                 |                                |                              |                                 |                                                                                                    |                                 |                                                                    |
| 16:30 |                                    |                                 |                                |                              |                                 |                                                                                                    |                                 |                                                                    |

Slika 4. Prikaz kalendara preko cijelog ekrana

U gornjem desnom kutu aplikacija korisniku se nudi opciju prikaza mjesečnog, tjednog ili dnevnog rasporeda u kalendaru (Slika 5, narančasti okvir 1).

| e-narucivanje*                                                                       |   |       |                                  |                               |                               |                                | Katarina Test               | złazak.                                                               | z aplikaci                                      |
|--------------------------------------------------------------------------------------|---|-------|----------------------------------|-------------------------------|-------------------------------|--------------------------------|-----------------------------|-----------------------------------------------------------------------|-------------------------------------------------|
| Moja radilišta                                                                       |   | 0 0   | dames                            |                               | 08.07 12.07.2013              | •                              | mjesec tjedan radni tj. dan | 0 S-p=                                                                | () EEEE                                         |
| <ul> <li>RadilBte S</li> <li>Testno radilŝte 1</li> <li>Sva moja radilita</li> </ul> |   |       | Pon 08.07,                       | Uto 09.07.                    | Srl 10.07.                    | Čet 11.07.                     | Pet 12.07.                  | 1 3 3<br>1 3 3<br>1 14 17<br>1 14 17<br>1 14 17<br>1 14 17<br>1 14 17 | 4 5 4<br>11 12 13 3<br>13 13 30 3<br>15 28 37 3 |
| Pretraga kalendara                                                                   |   | 07:00 |                                  |                               |                               |                                |                             | -                                                                     |                                                 |
| Administracija                                                                       |   | 07:30 | NUMBER OF COLONIES TO POSISION   |                               | 08.00 - 16.00 08.00 - 11.00   | 00.00 - 10.00 01.00 - 11.00    |                             | p Oavje                                                               | di prikaz                                       |
| + Korisnici                                                                          |   | 08:00 | ADAD VILLE exercision Pactionald | RADNO VIITIRME Rezerviraio sa | ALADNO VILLENE Alezewirzon za | NACINO UTICICHE Rezervicano za | KADNO VED Repervision       | Maja                                                                  | radilišta                                       |
| + Radiista                                                                           | 4 | 08:30 | Eneralizene                      |                               |                               |                                | Esteralisma.                | Radilišt                                                              | • 5                                             |
| Postavke korisnika                                                                   | 4 | 09:00 |                                  |                               |                               |                                |                             | Sva mo                                                                | e radilita                                      |
| Promjena lozinke                                                                     | 1 | 10-00 |                                  |                               |                               |                                |                             | * Pretraživ                                                           | anje                                            |
|                                                                                      | 1 | 10:00 |                                  |                               |                               |                                |                             | Višestra                                                              | ki termini                                      |
|                                                                                      |   | 10:30 | -                                |                               | -                             |                                |                             | Prikazil                                                              | alendera                                        |
|                                                                                      |   | 11:30 |                                  |                               |                               |                                |                             |                                                                       |                                                 |
|                                                                                      |   | 12:00 |                                  |                               |                               |                                |                             | Velicin                                                               | a siota u<br>utama                              |
|                                                                                      |   | 12:30 |                                  |                               |                               |                                |                             | 05                                                                    | 10 15                                           |
|                                                                                      |   | 13:00 |                                  |                               |                               |                                |                             | 20                                                                    | 30 60                                           |
|                                                                                      |   | 13:30 |                                  |                               |                               |                                |                             | Prikaz                                                                | vremena                                         |
|                                                                                      |   | 14:00 |                                  |                               |                               |                                |                             | 00-24                                                                 | 00-12                                           |
|                                                                                      |   | 14:30 |                                  |                               |                               |                                |                             | 12-24                                                                 | 00-10                                           |
|                                                                                      |   | 15:00 |                                  |                               |                               |                                |                             | 08-20                                                                 | 07-15                                           |
|                                                                                      |   | 15:30 |                                  |                               |                               |                                |                             | 07-20                                                                 | 13-21                                           |
|                                                                                      |   | 16:00 |                                  |                               |                               |                                |                             |                                                                       |                                                 |
|                                                                                      |   | 16:30 |                                  |                               |                               |                                |                             | ter                                                                   | mina                                            |
|                                                                                      |   | 17:00 |                                  |                               |                               |                                |                             |                                                                       |                                                 |
|                                                                                      |   | 17:30 |                                  |                               |                               |                                |                             |                                                                       |                                                 |
|                                                                                      |   | 18:00 |                                  |                               |                               |                                |                             |                                                                       |                                                 |
|                                                                                      |   | 18:30 |                                  |                               |                               |                                |                             |                                                                       |                                                 |

Slika 5. Opcije prikaza rasporeda u kalendaru

## 9 Radilišta

Radilište predstavlja mjesto na kojem medicinski djelatnik pruža pacijentu neku uslugu. Ono se može vezati za prostoriju, konkretni uređaj i sl.

Svako radilište predstavlja jedan kalendar u kojem se definiraju termini, u kojeg se naručuju pacijenti i koji se može pretraživati.

## 9.1 Izrada termina – radno vrijeme

Postoji više vrsta termina koje je moguće definirati u kalendaru:

- Termini koji označavaju radno vrijeme ordinacije/radilišta
- Termini koji su dani na raspolaganje centralnom sustavu za narudžbe iz PZZ-a
- Godišnji odmori
- Bolovanja
- Ostali termini po potrebi (pauza, nedostupnost, ...)

Svi ponavljajući termini, odnosno termini koji vrijede za neko određeno razdoblje, definiraju se preko gumba 'Višestruki termini' koji se nalazi u desnom izborniku (Slika 6, plavi okvir 1).

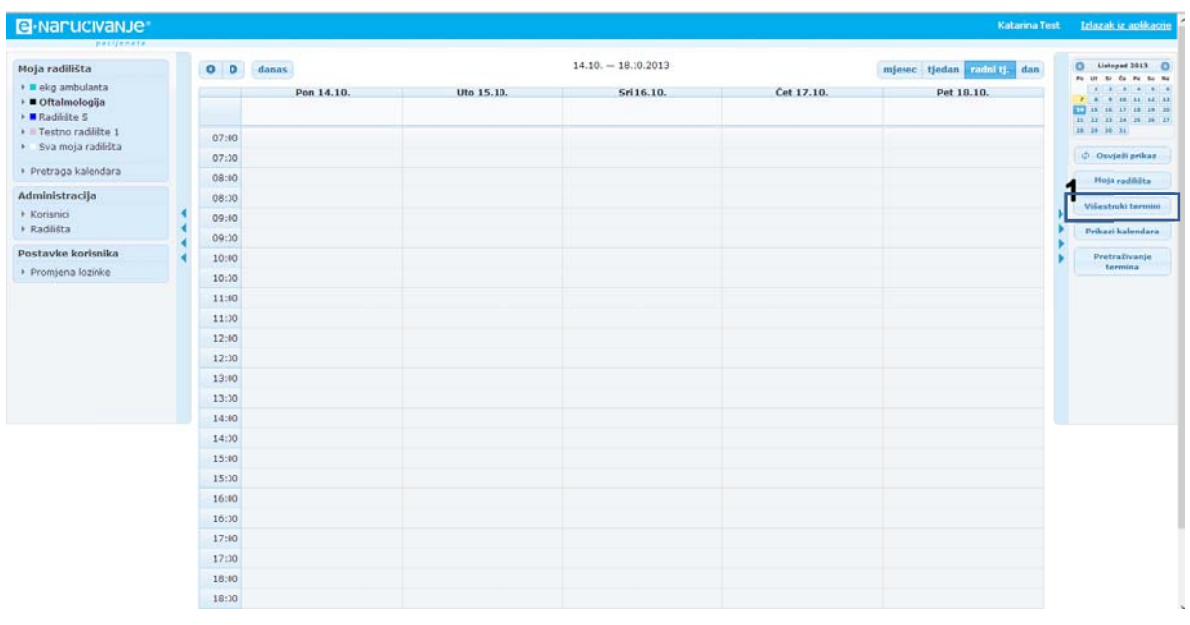

Slika 6. Lokacija gumba za definiranje višestrukih termina

Klikom na gumb 'Višestruki termini' otvara se forma za definiranje višestrukih, odnosno ponavljajućih termina (Slika 7).

| Do | davanje višestrukih ter                | nina                        |                   |                     | ×        |
|----|----------------------------------------|-----------------------------|-------------------|---------------------|----------|
| 1  | Jednostavno 2 Par -                    | epar dan <sup>3</sup> Par   | - nepar tjedan    |                     |          |
|    | Opis termina                           |                             |                   |                     |          |
|    | Datum početka<br>ponavljajućeg termina | 14.10.2013                  |                   |                     |          |
|    | Datum kraja<br>ponavljajućeg termina   | 20.10.2013                  |                   |                     |          |
|    | Početno vrijeme<br>termina             | 08:00                       |                   |                     |          |
|    | Završno vrijeme<br>termina             | 14:00                       |                   |                     |          |
|    | Cijeli dan                             | □ (odabirom ove<br>vrijeme) | opcije zanemaruje | se početno i završr | סו       |
|    | Tip termina                            | Vlastiti termin             | •                 |                     |          |
|    | Vrijedi samo za dane                   | Pon Uto Sr                  | i Čet Pet         | Sub Ned             | Praznik  |
|    |                                        |                             |                   |                     |          |
|    |                                        |                             |                   |                     |          |
|    |                                        |                             |                   |                     |          |
|    |                                        |                             |                   | Spremi              | Odustani |

Slika 7. Forma za definiranje termina

Postoje tri načina na koje se mogu definirati višestruki termini.

- **Po principu 'Jednostavno'** (Slika 7, crni okvir 1) – koristi se ukoliko liječnik ima točno određene dane u tjednu kada radi ujutro, a kada popodne (npr. pon, uto i sri radi ujutro, a čet i petak popodne)

- Po principu 'par-nepar dan' (Slika 7, narančasti okvir 2)
- Po principu 'par-nepar tjedan' (Slika 7, zeleni okvir 3)

Kada se termini definiraju po principu 'Jednostavno' (Slika 7), ukoliko su dvokratni, dakle određene dane se primjenjuju ujutro, a određene popodne, potrebno ih je kreirati u dva koraka – najprije za jednu smjenu, a nakon toga za drugu. Dakle, za definiranje termina po principu 'Jednostavno' potrebno je onoliko koraka koliko ima različitih smjena.

Termine koji se definiraju po principu 'Par-nepar dan/tjedan', moguće je kreirati u jednom koraku (Slika 8).

| lavanje višestrukih ter          | mina                                                                                                    |  |  |  |  |  |  |  |
|----------------------------------|----------------------------------------------------------------------------------------------------|--|--|--|--|--|--|--|
| Jednostavno Par -                | nepar dan 🛛 Par - nepar tjedan                                                                                                    |  |  |  |  |  |  |  |
| Opis termina                     | Radno vrijeme                                                                                                    |  |  |  |  |  |  |  |
| Tip termina                      | Tip termina * Radno vrijeme                                                                                                    |  |  |  |  |  |  |  |
| Datumi termina                   | Od: 24.10.2013 Do: 27.10.2013                                                                                                    |  |  |  |  |  |  |  |
| <b>1</b><br>Vrijedi samo za dane | Pon     Uto     Sri     Čet     Pet     Sub     Ned     Praznik       Image: Constraint of the state of the state of the sta |  |  |  |  |  |  |  |
|                                  | Parni datumi                                                                                                    |  |  |  |  |  |  |  |
| Vrijeme parnih<br>termina        | Od: 08:00 Do: 14:00 Koristi vrijeme termina 🗹                                                                                                    |  |  |  |  |  |  |  |
| -                                | Neparni datumi                                                                                                    |  |  |  |  |  |  |  |
| Vrijeme neparnih<br>termina      | Od: 14:00 Do: 20:β0 Koristi vrijeme termina ☑                                                                                                    |  |  |  |  |  |  |  |
|                                  | Sat Minuta                                                                                                    |  |  |  |  |  |  |  |
|                                  | 00 01 02 03 04 05 00 05 10                                                                                                    |  |  |  |  |  |  |  |
|                                  | 06 07 08 09 10 11 15 20 25                                                                                                    |  |  |  |  |  |  |  |
|                                  |                                                                                                    |  |  |  |  |  |  |  |
|                                  | 10 19 20 21 22 23 43 30 33                                                                                                    |  |  |  |  |  |  |  |
|                                  | Spremi Odustar                                                                                                    |  |  |  |  |  |  |  |

Slika 8. Forma za kreiranje termina po principu 'Par-nepar' termina

Prilikom definiranja termina potrebno je popuniti sljedeća polja u formi:

- **Opis termina** tekst za upis je proizvoljan (npr. Radno vrijeme ukoliko se definiraju termini koji će predstavljati radno vrijeme ordinacije, Godišnji ukoliko se kreiraju termini koji predstavljaju vrijeme kada je tim na godišnjem odmoru, i sl.)
- **Tip termina** postoji više tipova termina. Potrebno je paziti da se za termin koji se definira odabere odgovarajući tip termina:

- vlastiti termin koristi ga korisnik kada naručuje pacijenta u svoj kalendar, bilo da se pacijent javio telefonski, mailom ili se je osobno došao naručiti se na određeni pregled. Korisnik ovaj tip termina koristi onda i samo onda kad vrši narudžbe pacijenata u svoj kalendar
- o pauza označava vrijeme kada ordinacija ima pauzu
- praznik označava praznike u kalendaru. Svi praznici su unaprijed unijeti u aplikaciju te vlasnik kalendara nema potrebe za njegovim korištenjem
- rezerviran termin nedostupan koristi se kod definiranja termina kojima se označava da liječnik u tom razdoblju ne radi jer je npr. na godišnjem odmoru, kongresu, bolovanju i sl.
- \*rezervirano za vanjsko naručivanje koristi ga korisnik kada definira vrijeme koje stavlja na raspolaganje centralnom sustavu za naručivanje iz PZZ-a. Korisnik taj tip termina koristi onda i samo onda kada kreira termine u koje želi da mu stižu narudžbe iz PZZ-a.
- \*radno vrijeme korisnik koristi onda kada definira radno vrijeme ordinacije
- **Datumi termina od-do** Unose se datumi koji označavaju vremensko razdoblje za koje korisnik definira višestruki termin. Ovisno o svojim mogućnostima, planovima, ograničenjima korisnik sam odlučuje za koje vremensko razdoblje će kreirati termin.
- Vrijedi samo za dane korisnik odabire dane za koje će mu vrijediti definirani termin. Npr. ukoliko korisnik radi ponedjeljak, utorak, srijedu i četvrtak, a u petak ne, onda će iz polja koje predstavlja petak, maknuti kvačicu (Slika 8, zeleni okvir 1).
- Vrijeme parnih termina Korisnik odabire vrijeme u satima kada termin počinje, a kada završava. Klikom na polje sa vremenom pojavi se prozor u kojem se, klikom miša na željeni broj (najprije sat pa minute), postavlja vrijeme početka i završetka termina (Slika 8, crveni okvir 2).
- Vrijeme neparnih termina Korisnik odabire vrijeme u satima kada termin počinje, a kada završava. Klikom na polje sa vremenom pojavi se prozor u kojem se, klikom miša na željeni broj (najprije sat pa minute), postavlja vrijeme početka i završetka termina (Slika 8, crveni okvir 2).

Nakon što su sva polja popunjena željenim i odgovarajućim podacima (Slika 8), klikom na gumb 'Spremi' u kalendaru se pojavljuju polja koja označavaju definirane termine (Slika 9). Svaki tip termina u kalendaru je prikazan svojom bojom<sup>1</sup>.

<sup>&</sup>lt;sup>1</sup> Vidi poglavlje 9.3

| Naru  | ICIVANJe*     |               |                |                  |              |            | Katarina Test               | Izlazak iz aplikaci              |
|-------|---------------|---------------|----------------|------------------|--------------|------------|-----------------------------|----------------------------------|
| 0 0   | danas         |               |                | 14.10 20.10.2013 |              | 1          | mieser tieden radni ti. dan | O Untroped 2013                  |
|       | Pop 14 10     | Ullo 15 10    | Sri 16 10      | Čet 17 10        | Pet 18 10    | Sub 19 10  | Ned 20 10                   | PA UL 20 CA PA 20<br>2 2 2 4 8   |
|       | FOR LARD.     |               |                | Get 17110s       | P CL LUI LUI | 500 191101 | 100 20110                   | 7 8 8 48 44 44                   |
|       |               |               |                |                  |              |            |                             | 23 23 29 24 28 28<br>28 29 55 21 |
| 07:00 |               |               |                |                  |              |            |                             | International State              |
| 07:30 | 00.00 - 14.00 |               | 0000 - 1400    | -                |              |            |                             | c) Devless huges                 |
| 05:00 |               |               | Radivo vrijema |                  |              |            |                             | Hoja radiliita                   |
| 08:30 |               |               |                |                  |              |            |                             | Višestruki termi                 |
| 09:00 |               |               |                |                  |              |            |                             | Prikani kalendar                 |
| 09:30 |               |               |                |                  |              |            |                             |                                  |
| 10:00 |               |               |                |                  |              |            |                             | Pretraživanje<br>termina         |
| 10:30 |               |               |                |                  |              |            |                             |                                  |
| 11:00 |               |               |                |                  |              |            |                             |                                  |
| 11:30 |               |               |                |                  |              |            |                             |                                  |
| 12:00 |               |               |                |                  |              |            |                             |                                  |
| 12:30 |               |               |                |                  |              |            |                             |                                  |
| 13:00 |               |               |                |                  |              |            |                             |                                  |
| 13:30 |               | 14:00 - 21:00 |                | 14:00 - 21:00    |              |            |                             |                                  |
| 14:00 |               | Radno vrijeme | -              | Radno vrijeme    |              |            |                             |                                  |
| 14:30 |               |               |                |                  |              |            |                             |                                  |
| 15:00 |               |               |                |                  |              |            |                             |                                  |
| 15:30 |               |               |                |                  |              |            |                             |                                  |
| 16:00 |               |               |                |                  |              |            |                             |                                  |
| 16:30 |               |               |                |                  |              |            |                             |                                  |
| 17:00 |               |               |                |                  |              |            |                             |                                  |
| 17:30 |               |               |                |                  |              |            |                             |                                  |
| 18:00 |               |               |                |                  |              |            |                             |                                  |
| 18:30 |               |               |                |                  |              |            |                             |                                  |

Slika 9. Pregled definiranih višestrukih termina u kalendaru

## 9.2 Naručivanje pacijenata

Unos nove narudžbe pacijenta počinje otvaranjem forme za rezervaciju termina. Klikom na bijelu površinu kalendara u termin u koji se pacijenta želi naručiti. Npr. ako se pacijenta želi naručiti u četvrtak u 13h, klikom na polje kako je prikazano na slici 10 (Slika 10, crveni okvir 1), ili na bilo koji bijeli dio površine kalendara, pojavljuje se forma za rezervaciju termina (Slika 12).

**Napomena**: Moguće je naručivanje više pacijenata u jedan termin. Ukoliko se pacijent naručuje u vrijeme kada u kalendaru postoji neki već prije definirani tip termina, korisnik mora paziti da klikne na bijelu površinu kalendara, pokraj već prije definiranog termina (Slika 11, crveni okvir 1).

| varu  | civanje       |                                |               |                                |            |            | Katarina Te               | st <u>Izlazak iz aolik</u> |
|-------|---------------|--------------------------------|---------------|--------------------------------|------------|------------|---------------------------|----------------------------|
| 0 0   | danas         |                                |               | 14.10 20.10.2013               |            | mja        | esec tjedan radni tj. dan | 0 Listopad 2013            |
|       | Pon 14.10.    | Uto 15.10.                     | Sri 16.10.    | Čet 17.10.                     | Pet 18.10. | Sub 19.10. | Ned 20.10.                | CECELE A                   |
|       |               |                                |               |                                |            |            |                           | 10 10 10 10 10 1           |
| 07:00 |               |                                |               |                                |            |            |                           | 3 28 28 34 28 4            |
| 07:30 |               |                                |               |                                |            |            |                           | Osvježi prika              |
| 08:00 | a ioo - 14:00 |                                | 08100 - 14100 |                                |            |            |                           | Hala and this              |
| 08:30 |               |                                |               |                                |            |            |                           | stole summer               |
| 09:00 |               |                                |               |                                |            |            |                           | Vilestruki tern            |
| 09:30 |               |                                |               |                                |            |            |                           | Prikazi kalendi            |
| 10:00 |               |                                |               |                                |            |            |                           | Pretraživanj               |
| 10:30 |               |                                |               |                                |            |            |                           | termina                    |
| 11:00 |               |                                |               |                                |            |            |                           |                            |
| 11:30 |               |                                |               |                                |            |            |                           |                            |
| 12:00 |               |                                |               |                                |            |            |                           |                            |
| 12:30 |               |                                |               |                                |            |            |                           |                            |
| 13:00 |               |                                |               | 1                              |            |            |                           |                            |
| 13:30 |               |                                |               |                                |            |            |                           |                            |
| 14:00 |               | 14:00 - 21:00<br>Radno vrijeme |               | 14:00 - 21:00<br>Radno vrijeme |            |            |                           |                            |
| 14:30 |               |                                |               |                                |            |            |                           |                            |
| 15:00 |               |                                |               |                                |            |            |                           |                            |
| 15:30 |               |                                |               |                                |            |            |                           |                            |
| 16:00 |               |                                |               |                                |            |            |                           |                            |
| 16:30 |               |                                |               |                                |            |            |                           |                            |
| 17:00 |               |                                |               |                                |            |            |                           |                            |
| 17:30 |               |                                |               |                                |            |            |                           |                            |
| 18:00 |               |                                |               |                                |            |            |                           |                            |

Slika 10. Naručivanje pacjenta

| Na  | iru | ICIVANJE      |                                |                 |                                |            |            | Zvonko Palonk             | o Izlazak.                                                       | iz aplika                     |
|-----|-----|---------------|--------------------------------|-----------------|--------------------------------|------------|------------|---------------------------|------------------------------------------------------------------|-------------------------------|
| 0   | 0   | danas         |                                | 2               | 8.10 03.11.2013                |            | mje        | esec tjedan radni tj. dan | O Listo                                                          | pad 2013                      |
|     |     | Pan 28.10.    | Uto 29.10.                     | Sri 30.10.      | Čet 31.10.                     | Pet 01.11. | Sub 02.11. | Ned 03.11.                | 4 4<br>4 4<br>14 5<br>14 5<br>14 5<br>14 5<br>14 5<br>14 5<br>14 | 10 11 1<br>10 11 1<br>11 18 1 |
| 07: | :00 |               |                                |                 |                                |            |            |                           | <b>1</b> 12 18                                                   | 44                            |
| 07: | :30 |               |                                |                 |                                |            |            |                           | d Osvj                                                           | ježi prik                     |
| 08: | :00 | Radno vrijema | -                              | afso vrijetive  |                                |            |            |                           | Hoja                                                             | radikāt                       |
| 08: | :30 |               |                                |                 |                                |            |            |                           | Višestri                                                         | uhi terr                      |
| 09: | :00 |               |                                |                 |                                |            |            |                           | Prikazi                                                          | kalend                        |
| 10: | -00 | 10100-12100   |                                | 10:00 - 12:0    |                                |            |            |                           | •                                                                |                               |
| 10  | -10 | e-naručivenje |                                | e-naručivanji P |                                |            |            |                           | t min                                                            | sutam                         |
| 11: | :00 |               |                                |                 |                                |            |            |                           | 05                                                               | 10                            |
| 11: | 30  |               |                                |                 |                                |            |            |                           | 20                                                               | 30                            |
| 12: | :00 |               |                                |                 |                                |            |            |                           | Prikaz                                                           | vrem<br>d-do                  |
| 12: | :30 |               |                                |                 |                                |            |            |                           | 00-24                                                            | 0                             |
| 13: | :00 |               |                                |                 |                                |            |            |                           | 12-24                                                            |                               |
| 13: | :30 |               |                                |                 |                                |            |            |                           | 08-20                                                            | ) 💿                           |
| 14: | :00 |               | 14:00 - 20:00<br>Radno vrijeme |                 | 14:00 - 20:00<br>Radno vrijeme |            |            |                           | 07-21                                                            | 1                             |
| 14: | :30 |               |                                |                 |                                |            |            |                           | Pretr                                                            | aživan                        |
| 15: | :00 |               | e-naručivanje                  |                 | e-naručivanje                  |            |            |                           | ter                                                              | rmina                         |
| 15: | :30 |               |                                |                 |                                |            |            |                           |                                                                  |                               |
| 16: | :00 |               |                                |                 |                                |            |            |                           |                                                                  |                               |
| 10: | -00 |               |                                |                 |                                |            |            |                           |                                                                  |                               |
| 17: | 30  |               |                                |                 |                                |            |            |                           |                                                                  |                               |
| 18: | :00 |               |                                |                 |                                |            |            |                           |                                                                  |                               |
| 10  | -10 |               |                                |                 |                                |            |            |                           |                                                                  |                               |

Slika 11. Narudžba pacijenta u već zauzeti termin

|                                                             | Vlastiti termin 🔹                                     |  |  |  |  |
|-------------------------------------------------------------|-------------------------------------------------------|--|--|--|--|
| rsta usluge / zahvata Prvi pregled pulmologa (KZN)          |                                                       |  |  |  |  |
| Početak i trajanje                                          | 06.06.2014 08:00 , trajanje: 00:35 Cijeli dan 🔲 🕡     |  |  |  |  |
| Opis                                                        | i                                                     |  |  |  |  |
| 2                                                           | Dodaj novog pacijen                                   |  |  |  |  |
| Osnovni podaci                                              | Atribut narudžbe Dolazak Ostali podaci Zapis <b>3</b> |  |  |  |  |
| Ime i<br>prezime                                            | Marieta Bogdanić                                      |  |  |  |  |
| Država                                                      | Hrvatska MBO 100001750                                |  |  |  |  |
|                                                             | 02.12.1998 Telefon +385 1 5551555                     |  |  |  |  |
| Datum<br>Rođenja                                            | (un trained                                           |  |  |  |  |
| Datum<br>Rođenja<br>Adresa                                  | Ulica Olica 12                                        |  |  |  |  |
| Datum<br>Rođenja<br>Adresa<br>Dokument                      | Broj Europske kartice ZO                              |  |  |  |  |
| Datum<br>Rođenja<br>Adresa<br>Dokument<br>Broj<br>dokumenta | Broj Europske kartice ZO                              |  |  |  |  |

Slika 12. Forma za rezervaciju termina – Osnovni podaci

Forma za rezervaciju termina sastoji se od dva dijela: gornjeg dijela (Slika 12, plavi okvir 1) u koji se unose informacije o terminu, i donjeg dijela (Slika 12, crveni okvir 2) u koji se unose informacije o pacijentu za kojeg se vrši rezervacija termina.

U gornji dio forme unose se sljedeći podaci:

- Tip termina<sup>2</sup>
- Vrsta usluge/zahvata
- Početak termina rezervacije (popunjava se automatski, ali je podložno promjeni ukoliko automatski popunjeni podaci ne odgovaraju željenom terminu narudžbe)
- Trajanje termina rezervacije popunjava se automatski sa vremenom trajanja tog zahvata definiranog u postavkama zahvata na radilištu, ali je također podložno promjeni ukoliko za to postoji potreba
- Opis korisnik kalendara može upisati neku bitnu informaciju koju liječnik treba znati u trenutku kada će vršiti obradu nad pacijentom

<sup>&</sup>lt;sup>2</sup> Vidi poglavlje 9.3

Donji dio forme sastoji se od 5 dijelova (Slika 12, zeleni okvir 3):

- Osnovni podaci
- Atributi narudžbe
- Dolazak
- Ostali podaci
- Zapis

U donji dio forme, u trenutku rezervacije termina, popunjavaju se podaci o pacijentu koji se nalaze u kartici Osnovni podaci (Slika 12, ljubičasti okvir 4) i u kartici Ostali podaci (Slika 14, ljubičasti okvir 1).

Ukoliko se pacijenta naručuje na KZN za koji je obavezan upis atributa narudžbe, u kartici Atributi narudžbe potrebno je iz odgovarajućeg šifrarnika upisati potreban broj atributa narudžbe (Slika 13).

| ermin                  |                                                                                                    |                                  |                    |                   |  |  |
|------------------------|----------------------------------------------------------------------------------------------------|----------------------------------|--------------------|-------------------|--|--|
| Tip termina            | Vlastiti termin                                                                                            |                                  |                    |                   |  |  |
| Vrsta usluge / zahvata | Liječenje ortodontsko                                                                                      | om napravom                      |                    | *                 |  |  |
| Početak i trajanje     | 26.06.2014 10:40 ,                                                                                         | trajanje: 00                     | :30 Cijeli d       | an 🔲 🕕            |  |  |
| Opis                   |                                                                                                    |                                  |                    |                   |  |  |
|                        |                                                                                                    |                                  | Do                 | daj novog pacijen |  |  |
| Osnovni podaci         | Atribut narudžbe                                                                                           | Dolazak                          | Ostali podaci      | Zapis             |  |  |
| Atribut 1              |                                                                                                    |                                  |                    | •                 |  |  |
| Atribut 2              |                                                                                                    |                                  |                    |                   |  |  |
| Atribut 3              | Hipodoncija (jednog i                                                                                      | ili više zuba u                  | ı kvadrantu)       |                   |  |  |
| Atribut 4              | Obrnuti pregriz > 3,5                                                                                      | mm bez funk                      | cijskih smetnji (j | problema)         |  |  |
| Atribut 5              | Obrnuti pregriz > 1 m                                                                                      | nm s funkcijsk                   | kim smetnjama      |                   |  |  |
|                        | Križni zagriz RCP/ICP                                                                                      | > 2 mm                           |                    |                   |  |  |
|                        | Distonija (zuba) > 3 i                                                                                     | mm                               |                    |                   |  |  |
|                        | Otvoreni zagriz > 3 n                                                                                      | nm                               |                    |                   |  |  |
|                        | Duboki zagriz s dodirom zubnog mesa (gingive) ili nepca<br>Zub djelomično iznikao zbog nedostatka prostora |                                  |                    |                   |  |  |
|                        |                                                                                                    |                                  |                    |                   |  |  |
|                        | Prisutni prekobrojni z                                                                                     | ubi                              |                    |                   |  |  |
|                        | Impaktirani zubi (osir<br>Rassioni i drugo kran                                                            | n trecih kutnj<br>iofacijalno ar | laka)              | dustar            |  |  |
|                        | Ankiloza mliječnog zi                                                                                      | ibiacijalne ar<br>iba            | iomanje            |                   |  |  |

Slika 13. Upis atributa narudžbe

Kartica Osnovni podaci sadrži (Slika 12):

- Podatke o pacijentu
  - Ime
  - Prezime
  - Državu
  - MBO

- Datum rođenja
- Telefon
- Adresa
- Dokument
- Broj dokumenta

**Napomena:** Ako je pacijent hrvatski državljanin, MBO postaje obavezan podatak za kreiranje narudžbe, a ako je pacijent strani državljanin tada je obavezan upis dokumenta identifikacije i broja tog dokumenta. Svi obavezni podaci otisnuti su masnim slovima.

Kartica Ostali podaci sadrži sljedeće podatke (Slika 14):

- e-mail pacijenta
- Liječnik uputio MBO liječnika koji je napravio narudžbu, odnosno uputio pacijenta
- Razlog naručivanja stavljanjem kvačice u polje uz odgovarajući razlog naručivanja u sustav se šalje informacija da li se radi o narudžbi po želji pacijenta, kontrolnom pregledu ili medicinski uvjetovanoj narudžbi Ukoliko u trenutku narudžbe nije označen niti jedan od razloga narudžbe, sustav će automatski popuniti odgovarajuće indikatore po sljedećem principu:
  - ako naziv KZN-a počinje sa 'Kontrolni' i ako je dodijeljeni termin unutar 60 dana od dana prvog slobodnog termina, onda sustav automatski označava indikatore 'Kontrolni pregled' i 'Medicinski uvjetovan',
  - ako naziv KZN-a počinje sa 'Kontrolni' i ako je dodijeljeni termin veći od 60 dana od dana prvog slobodnog termina, onda onda sustav automatski označava indikatore 'Kontrolni pregled' i 'Želja pacijenta'
  - Ukoliko zahvat ne počinje nazivom 'Kontrolni' onda se u polje 'Kontrolni pregled' ne stavlja kvačica, odnosno ono se ostavlja prazno, ali pravilo od 60 dana za popunjavanje polja 'Medicinski uvjetovan' i 'Želja pacijenta' i dalje vrijedi
  - Pravilo vrijedi samo kod kreiranja narudžbe za tip termina 'Vlastiti termin', dok kod naknadne promjene podataka, pravilo ne vrijedi, odnosno sustav pohranjuje promjenu koju je napravio korisnik kod uređivanja termina.
- Dijagnoza prema MKB10 šifrarniku
  - Upisom prvih znamenki dijagnoze, pojavljuje se padajući izbornik iz koje je moguće odabrati željenu dijagnozu (Slika 17)
- Broj uputnice ukoliko je narudžba došla preko centralnog sustava naručivanja, u tom polju nalazi se broj uputnice po kojoj je pacijent naručen
- Dodatna napomena:
  - Kod pacijenata naručenih preko centralnog sustava ispisuje se napomena PZZ liječnika SKZZ liječniku
  - Kod pacijenata naručenih od strane korisnika kalendara, u ovo polje upisuje se dodatna informacija o pacijentu koja je bitna za liječnika koji će vršiti obradu nad pacijentom

| Tip termina Vlastiti termin |         |                             |               |                   |                 |       |  |
|-----------------------------|---------|-----------------------------|---------------|-------------------|-----------------|-------|--|
| Vrsta usluge / zahvata      | Prvi pi | rvi pregled pulmologa (KZN) |               |                   |                 |       |  |
| Početak i trajanje          | 06.06   | .2014 08:00                 | , trajanje: 0 | 0:35 Cijeli da    | an 🔲 🕕          |       |  |
| Opis                        |         |                             |               |                   |                 |       |  |
|                             |         |                             |               | Do                | odaj novog paci | jenta |  |
| Osnovni podaci              | Atrib   | ut narudžbe                 | Dolazak       | Ostali podaci     | Zapis           | Ô     |  |
| E-mail pacijenta            |         | marieta@mail.com            |               |                   |                 |       |  |
| Liječnik uputio             |         |                             |               |                   |                 |       |  |
| Razlog naručivanj           | а       | Želja pacijen<br>🔲          | ta Kontrolni  | pregled Medicinsk | i uvjetovan     |       |  |
| Dijagnoza                   |         | Z00.0                       |               |                   |                 |       |  |
| Broj uputnice               |         | 123456789                   |               |                   | 12              |       |  |
| Dodatna napomer             | ia      | Pacijentica j               | e slabo pokre | nta.              |                 | 1     |  |
|                             |         |                             |               |                   |                 |       |  |
|                             |         |                             |               | De                | odaj novog paci | jenta |  |

Slika 14. Forma za rezervaciju termina - Ostali podaci

Kartica 'Atributi narudžbe' (Slika 15) sadrži podatke o kategoriji narudžbe koje liječnik/sestra popunjava prilikom naručivanja pacijenta na određeni postupak KZN-a. Podaci o kategorijama narudžbe popunjavaju se klikom na strelicu, nakon čega se pojavljuje padajući izbornik iz kojeg se odabire odgovarajuća kategorija (Slika 16).

Spomenuta kartica također sadrži polje za upis dijagnoze prema MKB10 šifrarniku. Upisom pune šifre dijagnoze, ili dijela šifre, pojavljuje se padajući izbornik iz kojeg se odabire željena dijagnoza (Slika 17).

| Tip termina            | Vlastiti termin                                   |         |  |  |  |
|------------------------|---------------------------------------------------|---------|--|--|--|
| Vrsta usluge / zahvata | Nastavak terapije novom napravom                  |         |  |  |  |
| Početak i trajanje     | 06.06.2014 08:00 , trajanje: 00:30 Cijeli dan 🗆 💿 |         |  |  |  |
| Opis                   |                                                   |         |  |  |  |
|                        | Dodaj novog p                                     | acijent |  |  |  |
| Osnovni podaci         | Atribut narudžbe Dolazak Ostali podaci Zapis      | Í       |  |  |  |
| Atribut 1              | Hipodoncija (jednog ili više zuba u kvadrantu)    |         |  |  |  |
| Atribut 2              | Pregriz > 6 mm                                    |         |  |  |  |
| Atribut 3              | Križni zagriz RCP/ICP > 2 mm                      |         |  |  |  |
| Atribut 4              |                                                   |         |  |  |  |
| Atribut 5              |                                                   |         |  |  |  |
|                        |                                                   |         |  |  |  |
|                        |                                                   |         |  |  |  |
|                        | Dodaj novog p                                     | acijent |  |  |  |

Slika 15. Forma za rezervaciju termina – Atributi narudžbe

| ermin                  |                                                                                                    |  |  |  |  |  |  |
|------------------------|----------------------------------------------------------------------------------------------------|--|--|--|--|--|--|
| Tip termina            | Vlastiti termin                                                                                                    |  |  |  |  |  |  |
| Vrsta usluge / zahvata | Nastavak terapije novom napravom                                                                                                    |  |  |  |  |  |  |
| Početak i trajanje     | 06.06.2014 08:00 , trajanje: 00:30 Cijeli dan 🗌 💿                                                                                                    |  |  |  |  |  |  |
| Opis                   |                                                                                                    |  |  |  |  |  |  |
|                        | Dodaj novog pacije                                                                                                    |  |  |  |  |  |  |
| Osnovni podaci         | Atribut narudžbe Dolazak Ostali podaci Zapis                                                                                                    |  |  |  |  |  |  |
| Atribut 1              | Hipodoncija (jednog ili više zuba u kvadrantu)                                                                                                    |  |  |  |  |  |  |
| Atribut 2              | Pregriz > 6 mm                                                                                                    |  |  |  |  |  |  |
| Atribut 3              |                                                                                                    |  |  |  |  |  |  |
| Atribut 4              | Hipodoncija (jednog ili više zuba u kvadrantu)<br>Pregriz > 6 mm                                                                                                    |  |  |  |  |  |  |
| Atribut 5              | Obrnuti pregriz > 3,5 mm bez funkcijskih smetnji (problema)<br>Obrnuti pregriz > 1 mm s funkcijskim smetnjama<br>Križni zagriz RCP/ICP > 2 mm<br>Škarasti zagriz<br>Distopija (zuba) > 3 mm |  |  |  |  |  |  |
|                        | Otvoreni zagriz > 3 mm<br>Duboki zagriz s dodirom zubnog mesa (gingive) ili nepca vog pacije                                                                                                |  |  |  |  |  |  |
|                        | Zub djelomično iznikao zbog nedostatka prostora<br>Prisutni prekobrojni zubi<br>Impaktirani zubi (osim trećih kutnjaka)<br>Rascjepi i druge kraniofacijalne anomalije                       |  |  |  |  |  |  |
|                        | Ankiloza mliječnog zuba                                                                                                    |  |  |  |  |  |  |

Slika 16. Šifrarnik atributa narudžbe za KZN 1585 - Nastavak terapije novom napravom

Upis prvog, odnosno glavnog atributa je obavezan, dok se ostale četiri atributa smatraju dodatnim atributima i njihov upis nije obavezan.

**Napomena**: Podaci koje je obavezno upisati prilikom naručivanja na postupak (zahvat) koji se nalazi u katalogu zahvat naručivanja otisnuti su masnim slovima.

Klikom na gumb 'Spremi i zatvori' završava se proces rezervacije termina te se rezervacija pojavljuje u kalendaru (Slika 18, crveni okvir 1).

| Termin                 | ×                                                                                                    |  |  |  |  |
|------------------------|----------------------------------------------------------------------------------------------------|--|--|--|--|
| Tip termina            | Vlastiti termin                                                                                                    |  |  |  |  |
| Vrsta usluge / zahvata | Prvi pregled pulmologa (KZN)                                                                                                    |  |  |  |  |
| Početak i trajanje     | 06.06.2014 08:00 , trajanje: 00:35 Cijeli dan 🗉 💿                                                                                                    |  |  |  |  |
| Opis                   |                                                                                                    |  |  |  |  |
|                        | Dodaj novog pacijenta                                                                                                    |  |  |  |  |
| Osnovni podaci         | Atribut narudžbe Dolazak Ostall podacl Zapis                                                                                                    |  |  |  |  |
| E-mail pacijenta       | marieta@mail.com                                                                                                    |  |  |  |  |
| Liječnik uputio        | 987654321                                                                                                    |  |  |  |  |
| Razlog naručivanj      | želja pacijenta Kontrolni pregled Medicinski uvjetovan                                                                                                    |  |  |  |  |
| Dijagnoza              | H40                                                                                                    |  |  |  |  |
| Broj uputnice          | H40 [Glaukom]<br>H40.0 [Suspektni glaukom]                                                                                                    |  |  |  |  |
| Dodatna napomer        | <ul> <li>H40.1 [Primarni glaukom s otvorenim sobičnim kutom]</li> <li>H40.2 [Primarni glaukom sa zatvorenim sobičnim kutom]</li> <li>H40.3 [Sekundarni glaukom kao posljedica ozljede oka]</li> </ul>             |  |  |  |  |
|                        | H40.4 [Sekundarni glaukom kao posljedica upale oka]<br>H40.5 [Sekundarni glaukom kao posljedica drugih poremećaja oka]<br>H40.6 [Sekundarni glaukom kao posljedica djelovanja lijekova]<br>H40.8 [Drugi glaukomi] |  |  |  |  |
|                        | H40.9 [Glaukom, nespecificiran]                                                                                                    |  |  |  |  |

Slika 17. Padajući izbornik sa dijagnozama

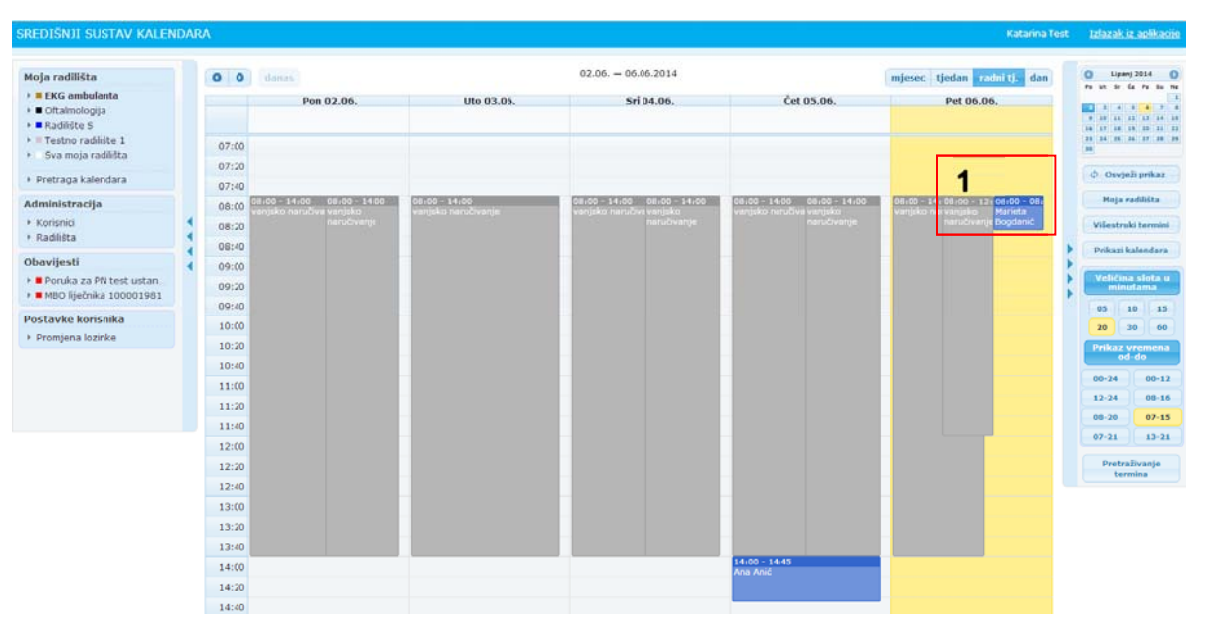

Slika 18. Prikaz naručenih pacijenata u kalendaru

Više informacija o narudžbi moguće je vidjeti prelaskom mišem preko termina narudžbe (Slika 19, crveno okvir 2).

**Napomena:** Više informacija o bilo kojem terminu u kalendaru moguće je vidjeti prelaskom mišem preko njega.

| oja radilišta                                       |   | 0 0   | danas                                                  |                                     | 02.06 06.06.2014                                        |                            | mjesec tjedan radiitj. dan | O Upenj 2014                             |
|-----------------------------------------------------|---|-------|--------------------------------------------------------|-------------------------------------|---------------------------------------------------------|----------------------------|----------------------------|------------------------------------------|
| EKG ambulanta     Oftalmologija     Radilite S      |   |       | Pon 02.06.                                             | Uto 03.05.                          | Srl 04.06.                                              | Čet 05.06.                 | Pet 06.06.                 |                                          |
| = Testno radilište 1<br>Sva moja radilišta          |   | 07:00 |                                                        |                                     |                                                         |                            |                            | 11 14 14 14 14 14 14 14 14 14 14 14 14 1 |
| Pretraga kalendara                                  |   | 07:40 |                                                        |                                     |                                                         | 2 06.06.2014. 0            | 8:00 - 08:35               | <li>Osvježi prikaz</li>                  |
| Iministracija                                       |   | 08:00 | 08100 - 14100 08100 - 1400<br>Veterske paručne vartske | 08:00 - 14:00<br>vanaka naručivanis | 00100 - 14:00 00100 - 14:00<br>Veninke naručivi veninke | Colt - 1410 - Prvi preglet | d pulmologa (KZN)          | Noja radikšta                            |
| Korisnici                                           | 1 | 08:20 | naručivanjs                                            |                                     | naručivanje                                             | Pacijenti:                 | p Bogdanić                 | Višestruhi termin                        |
| Radilista                                           | 4 | 08:40 |                                                        |                                     |                                                         | - Marieta Boo              | danić                      | Prikazi kalendara                        |
| pavijesti                                           | 4 | 09:00 |                                                        |                                     |                                                         | - marreta boy              |                            | Commence of the second                   |
| Poruka za PN test ustan.<br>MBO lisečnika 100001981 |   | 09:20 |                                                        |                                     |                                                         |                            |                            | minutama                                 |
| stavko korisalka                                    |   | 09:40 |                                                        |                                     |                                                         |                            |                            | 05 10 15                                 |
| Promjena lozirke                                    |   | 10:00 |                                                        |                                     |                                                         |                            |                            | 20 30 60                                 |
|                                                     |   | 10:20 |                                                        |                                     |                                                         |                            |                            | Prikaz vremen<br>od-do                   |
|                                                     |   | 10:40 |                                                        |                                     |                                                         |                            |                            | 00-24 00-1                               |
|                                                     |   | 11:00 |                                                        |                                     |                                                         |                            |                            | 12-24 08-1                               |
|                                                     |   | 11:40 |                                                        |                                     |                                                         |                            |                            | 08-20 07-1                               |
|                                                     |   | 12:00 |                                                        |                                     |                                                         |                            |                            | 07-21 13-2                               |
|                                                     |   | 12:20 |                                                        |                                     |                                                         |                            |                            | Pretraživanje                            |
|                                                     |   | 12:40 |                                                        |                                     |                                                         |                            |                            | termina                                  |
|                                                     |   | 13:00 |                                                        |                                     |                                                         |                            |                            |                                          |
|                                                     |   | 13:20 |                                                        |                                     |                                                         |                            |                            |                                          |
|                                                     |   | 13:40 |                                                        |                                     |                                                         |                            |                            |                                          |
|                                                     |   | 14:00 |                                                        |                                     |                                                         | 14:00 - 14:45<br>Ana Anić  |                            |                                          |
|                                                     |   | 14:20 |                                                        |                                     |                                                         |                            |                            |                                          |
|                                                     |   | 14:40 |                                                        |                                     |                                                         |                            |                            |                                          |

Slika 19. Prikaz osnovnih informacija o narudžbi

Prilikom dolaska pacijenta u ordinaciju, na obavljanje zahvata na koji je naručen, korisnik mora popuniti određene informacije o realiziranoj narudžbi.

Najprije je potrebno kliknuti na termin pacijenta (Slika 19, zeleni okvir 1).

Nakon toga otvara se ona ista forma preko koje se vrši rezervacija termina, ali ona već sadrži podatke o pacijentu koji su zapisani prilikom rezervacije (Slika 20).

| Tip termi            | na Vlastiti termin                                                                                              |
|----------------------|----------------------------------------------------------------------------------------------------|
| Vrsta usluge / zahva | ta Nastavak terapije novom napravom                                                                             |
| Početak i trajan     | je 06.06.2014 08:00 , trajanje: 00:30 Cijeli dan 🗌 🏮                                                            |
| Oţ                   | nis Carta Carta Carta Carta Carta Carta Carta Carta Carta Carta Carta Carta Carta Carta Carta Carta Carta Carta |
|                      | Dodaj novog pacijenta                                                                                           |
| Osnovni podac        | Atribut narudžbe Dolazak Ostali podaci Zapis                                                                    |
| Ime i<br>prezime     | Marieta Bogdanić                                                                                                |
| Država               | Hrvatska MBO 100001750                                                                                          |
| Datum<br>Rođenja     | 02.12.1998 Telefon +38515551555                                                                                 |
| Adresa               | Ulica Olića 12                                                                                                  |
| Dokument             | Broj Europske kartice ZO                                                                                        |
| Broj<br>dokumenta    |                                                                                                    |
|                      | Dodaj novog pacijenta                                                                                           |

Slika 20. Forma za unošenje podataka o realiziranoj narudžbi

Na formi za rezervaciju termina potrebno je pogled prebaciti na karticu 'Dolazak' (Slika 21).

Nakon realizacije narudžbe, korisnik treba popuniti sljedeća polja (Slika 21, crveni okvir 1):

 Došao u čekaonicu – vrijeme kada je pacijent došao u čekaonicu ili se javio na šalter. Klikom na gumb sa slikom sata (Slika 21, zeleni okvir 2) u polje se automatski upisuje sistemski datum i vrijeme. Ukoliko korisnik kalendara na kraju dana ne upiše taj podatak i ne označi da se pacijent nije pojavio ili da je odbijena njegova obrada (Slika 21, plavi okvir 3), u centralni sustav naručivanja šalje se informacija da je pacijent došao u čekaonicu 5 minuta prije termina kada je i naručen na pregled (npr. ako je Marieta naručena 06.06.2014. u 08:00h, a korisnik kalendara nije do kraja dana evidentirao njezino vrijeme dolaska kao ni informaciju da se Marieta nije pojavila ili da je odbijena obrada zbog nekog razloga, u noći sa 06.06.2014. na 07.06.2014., će se u centralni sustav naručivanja proslijediti informacija da je Marietino vrijeme dolaska u čekaonicu 06.06.2014. u 07:55h)

Po završetku obrade pacijenta, korisnik koji je napravio obradu pacijenta treba upisati sljedeće podatke:

- Upućen (ispravno/neispravno) da li je pacijent upućen na odgovarajuću pretragu, došao je sa odgovarajućom uputnicom. Iz padajućeg izbornika mogu se odabrati vrijednosti prema dogovorenom šifrarniku eListi čekanja. Inicijalno je za svaku narudžbu postavljeno da se u sustav šalje podatak da je osoba ispravno upućena. Ukoliko osoba nije ispravno upućena liječnik ili sestra koja vrši obradu pacijenta, treba promijeniti taj podatak, odnosno iz padajućeg izbornika odabrati podatak da je pacijent neispravno upućen.
- Pripremljen (ispravno/neadekvatno/zadovoljavajuće) da li je pacijent došao ispravno pripremljen, npr. da li je došao natašte i sl. Iz padajućeg izbornika mogu se odabrati vrijednosti prema dogovorenom šifrarniku eListi čekanja. Inicijalno je za svaku narudžbu postavljeno da se u sustav šalje podatak da je osoba ispravno pripremljena. Ukoliko osoba nije ispravno pripremljena liječnik ili sestra koja vrši obradu pacijenta, treba promijeniti taj podatak, odnosno iz padajućeg izbornika odabrati podatak da je pacijent neadekvatno pripremljen.
- Ušao na radilište vrijeme kada je pacijent pozvan na radilište i doktor/sestra kreće sa obradom pacijenta. Klikom na gumb sa slikom sata (Slika 21, zeleni okvir 2) u polje se automatski upisuje sistemski datum i vrijeme.

Ukoliko korisnik kalendara na kraju dana ne upiše taj podatak i ne označi da se pacijent nije pojavio ili da je odbijena njegova obrada (Slika 21, plavi okvir 3), u centralni sustav naručivanja šalje se informacija da je pacijent došao na radilište 10 minuta kasnije od termina kada je naručen na pregled (npr. ako je Marieta naručena 06.06.2014. u 08:00h, a korisnik kalendara nije do kraja dana evidentirao njezino vrijeme dolaska kao ni informaciju da se Marieta nije pojavila ili da je odbijena njezina obrada, u noći sa 06.06.2014. na 07.06.2014., će se u centralni sustav naručivanja proslijediti informacija da je Marietino vrijeme dolaska na radilište 06.06.2014. 08:10h)

- *Pacijent nije došao* ukoliko pacijent nije došao na pregled, korisnik kalendara ima mogućnost evidentirati tu informaciju
- Pacijent odbijen ukoliko pacijent nije adekvatno pripremljen ili je neispravno upućen, korisnik kalendara ima mogućnost evidentirati tu informaciju
- Zahvat izvršio doktor koji je obradio pacijenta (bira se iz padajućeg izbornika)

| Tip termina            | Vlastiti termin                                   |
|------------------------|---------------------------------------------------|
| /rsta usluge / zahvata | Nastavak terapije novom napravom                  |
| Početak i trajanje     | 06.06.2014 08:00 , trajanje: 00:30 Cijeli dan 🗌 🧿 |
| Opis                   |                                                   |
| 1                      | Dodaj novog pacijenta                             |
| Osnovni podaci         | Atribut narudžbe Dolazak Ostali podaci Zapis      |
| Upućen                 | Ispravno upucen                                   |
| Pripremljen            | Ispravno pripremljen 2                            |
| Došao u<br>čekaonicu   | Pacijent nije došao                               |
| Ušao na<br>radilište   | Pacijent odbijen 🕡 3                              |
| Zahvat<br>izvršio      | Zvonko Palonko                                    |
|                        |                                                   |
|                        | Dodaj novog pacijenta                             |

Slika 21. Popunjena forma s podacima o obavljenom pregledu

Ukoliko pacijent mora pričekati na red jer je došao prerano ili se trenutno obavlja neki hitan zahvat, treba pričekati s upisom zadnja dva podatka (Ušao na radilište, Zahvat izvršio) do onog trenutka kad pacijent bude pozvan na radilište i obrađen.

Klikom na gumb 'Spremi i zatvori' završava se proces realizacije narudžbe.

U kartici 'Zapis' automatski se popunjavaju polja s podacima:

- Zapis kreirao ime i prezime korisnika koji je kreirao narudžbu u kalendaru
- Zapis kreiran datum i vrijeme kada je narudžba kreirana u kalendaru
- Zapis zadnji mijenjao Ime i prezime korisnika koji je zadnji mijenjao podatke o narudžbi
- Zapis mijenjan datum i vrijeme zadnje promjene podataka o narudžbi
- JIN jedinstveni identifikator narudžbe

- Datum upisa datum kada je narudžba upisana u kalnedar
  - Ukoliko se podaci o narudžbi prenose preko URL-a iz G9 aplikacije, polje će se automatski popuniti datumom kada je ta narudžba nastala u kalendaru G9 aplikacije
  - Ukoliko se narudžba kreira direktno u aplikaciji sustava središnjih kalendara, u polje će se automatski upisati sistemski datum

| Termin                 | ж                                                 |
|------------------------|---------------------------------------------------|
| Tip termina            | Vlastiti termin                                   |
| Vrsta usluge / zahvata | Prvi pregled pulmologa (KZN)                      |
| Početak i trajanje     | 06.06.2014 08:00 , trajanje: 00:35 Cijeli dan 🗆 0 |
| Opis                   |                                                   |
|                        | Dodaj novog pacijenta                             |
| Osnovni podaci         | Atribut narudžbe Dolazak Ostali podaci Zapls      |
| Zapis kreirao:         | Katarina Test                                     |
| Zapis kreiran:         | 06.06.2014 09:20                                  |
| Zapis zadnji mijen     | jao: Katarina Test                                |
| Zapis mijenjan:        | 06.06.2014 09:27                                  |
| JIN:                   | 012301231140000123                                |
| Datum upisa            | 06.06.2014                                        |
|                        |                                                   |
|                        | Dodaj novog pacijenta                             |
|                        | Spremi i zatvori Spremi Obriši termin Odustani    |

Slika 22. Forma s podacima Zapis

#### 9.2.1 Ispis potvrde o narudžbi

Liječnik ima opciju ispisivanja potvrde o narudžbi. Na formi za rezervaciju termina, na tabu 'Osnovni podaci', klikom na gumb sa slikom printera (Slika 23, plavi okvir 1), u pregledniku se otvara potvrda o narudžbi pacijenta u pdf formatu (Slika 24).

| Tip termina            | Vlastiti termin                                   |
|------------------------|---------------------------------------------------|
| Vrsta usluge / zahvata | Prvi pregled pulmologa (KZN)                      |
| Početak i trajanje     | 06.06.2014 08:00 , trajanje: 00:35 Cijeli dan 🔲 🛛 |
| Opis                   |                                                   |
|                        | Dodaj novog pacijenta                             |
| Osnovni podaci         | Atribut narudžbe Dolazak Ostali podaci Zapis      |
| Ime i<br>prezime       | Marieta Bogdanić                                  |
| Država                 | Hrvatska MBO 100001750                            |
| Datum<br>Rođenja       | 02.12.1998 Telefon +38515551555                   |
| Adresa                 | Ulica Olića 12                                    |
| Dokument               | Broj Europske kartice ZO                          |
| Broj<br>dokumenta      |                                                   |
|                        | Dodaj novog pacijenta                             |
|                        |                                                   |

Slika 23. Forma za rezervaciju termina

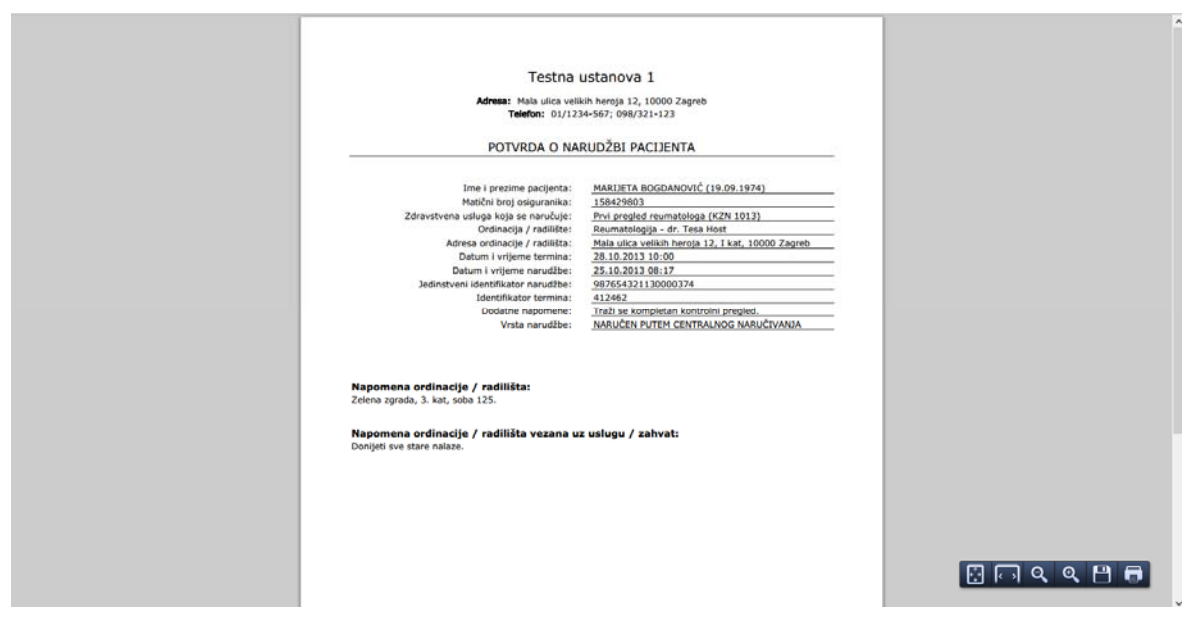

Slika 24. Ispis potvrde o narudžbi pacijenta

## 9.3 Tip termina

Postoji više tipova termina koje je moguće definirati u kalendaru.

Tipovi termina su (Slika 25):

- centralno naručen pojavljuje se kao oznaka kod pacijenta koji je naručen preko centralnog sustava, vlasnik kalendara nema potrebe za njegovim korištenjem
- vlastiti termin pacijenti naručeni od strane doktora u ambulanti (telefonski, mailom, osobno); korisnik ga koristi onda i samo onda kad vrši narudžbe svojih pacijenata u kalendar
- pauza
- praznik svi praznici su unaprijed unijeti u aplikaciju
- rezerviran termin nedostupan ako je liječnik na godišnjem odmoru, kongresu, bolovanju i sl.
- \*rezervirano za vanjsko naručivanje vrijeme koje se stavlja na raspolaganje centralnom sustavu za naručivanje; korisnik taj tip termina koristi onda i samo onda kada kreira termine u koje će mu stizati narudžbe iz PZZ-a
- \*radno vrijeme ukupno radno vrijeme liječnika (npr. 8-16h, 12-20h)

**Napomena:** Prilikom definiranja bilo kojeg termina u kalendaru ili evidentiranja narudžbe pacijenta u kalendar, potrebno je odabrati odgovarajući tip termina.

| Tip termina            | Vlastiti termin                                                            |
|------------------------|----------------------------------------------------------------------------|
| írsta usluge / zahvata | Centralno naručen<br>Vlastiti termin                                       |
| Početak i trajanje     | Pauza<br>Praznik                                                           |
| Opis                   | Rezerviran termin - nedostupan<br>* Rezervirano za vanjsko naručivanje     |
|                        | Radno vrijeme עסטטע וועסטטע וועסטע איז איז א איז איז איז איז איז איז איז א |
| Osnovni podaci         | Atribut narudžbe Dolazak Ostali podaci Zapis                               |
| Ime i<br>prezime       |                                                                            |
| Država                 | Hrvatska MBO                                                               |
| Datum<br>Rođenja       | Telefon +385                                                               |
| Adresa                 |                                                                            |
| Dokument               | Broj Europske kartice ZO                                                   |
| Broj<br>dokumenta      |                                                                            |
|                        |                                                                            |

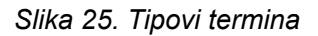

U kalendaru su različitim bojama označeni različiti tipovi termina (Slika 26).

| Tear 1         | actively set                                          |                                |                                                     |                                             |            |            |                            |                           |                                          |
|----------------|-------------------------------------------------------|--------------------------------|-----------------------------------------------------|---------------------------------------------|------------|------------|----------------------------|---------------------------|------------------------------------------|
| 0 0            | danas                                                 |                                | 2                                                   | 8.10 03.11.2013                             |            | mj         | iesec tjedon radni tj. dan | 0 0                       | stopad 201                               |
|                | Pon 28.10.                                            | Uto 29.10.                     | Sri 30.10.                                          | Čet 31.10.                                  | Pet 01.11. | Sub 02.11. | Ned 03.11.                 | 4<br>7 8<br>14 8<br>15 11 | 3 3 4<br>3 10 10<br>10 10 10<br>11 10 10 |
| 07:00          |                                                       |                                | _                                                   |                                             |            |            |                            | 0 0                       | avježi pel                               |
| 08:00          | os ico - 1 s ico Priprema<br>Radno vrijema ordinacija |                                | 08:00 - 14:0 Priprema P<br>Refer vilje a ordinacije |                                             |            |            |                            | . Ph                      | ija radiki                               |
| 09:00          |                                                       |                                |                                                     |                                             |            |            |                            | ETH:                      | redilište<br>rna medi<br>rna medi        |
| 10:00          | 10.00 - MARCETA                                       |                                | 10-00 - 12-00<br>e-ruručivanje                      |                                             |            |            |                            | Reu<br>Reu<br>Sva         | matologi<br>matologij<br>moja rad        |
| 11:00<br>11:30 |                                                       |                                |                                                     |                                             |            |            |                            | vile                      | atroki ta                                |
| 12:00<br>12:30 | Pauza<br>Ivo Ivić 2                                   |                                | Pauza                                               |                                             |            |            |                            | Peik     Vel              | azi kalen<br>King sk                     |
| 13:00<br>13:30 | Maja Majić                                            |                                |                                                     |                                             |            |            |                            | 05                        | 10                                       |
| 14:00<br>14:30 | 14<br>R.                                              | scho vrijeme ordinacije        | i i i i i i i i i i i i i i i i i i i               | 70 - 20:00 Piprema<br>100 viusme oldinacije |            |            |                            | Prik                      | az vren<br>od-do                         |
| 15:00<br>15:30 |                                                       | 15:00 - 17:00<br>e-naručivanje |                                                     | 19:00 - 17:00<br>e naručivanje              |            |            |                            | 00-2                      |                                          |
| 16:00<br>16:30 |                                                       |                                |                                                     |                                             |            |            |                            | 08-2                      | 0 0                                      |
| 17:00          |                                                       | Peuza                          |                                                     | Piruze                                      |            |            |                            | Pr                        | etraživa<br>termina                      |
| 18:00          |                                                       |                                |                                                     |                                             |            |            |                            |                           |                                          |

#### Slika 26. Kalendar s definiranim terminima i narudžbama pacijenata

Termini **Centralno naručenih** pacijenata (onih pacijenata koje je PZZ liječnik naručio preko centralnog sustava) prikazuju se crvenom bojom (Slika 26, crveni okvir 1).

Vlastiti termin prikazan je plavom bojom (Slika 26, plavi okvir 2).

Pauza je prikazana sivom bojom (Slika 26, sivi okvir 3).

Praznik je prikazan zelenom bojom (Slika 26, zeleni okvir 4).

**Rezerviran termin – nedostupan** prikazan je tamno crvenom bojom (Slika 26, tamnocrveni okvir 5).

\***Rezerviran za vanjsko naručivanje** – označen je tamno sivom bojom (Slika 26, tamno sivi okvir 6).

\***Radno vrijeme** – označeno je svjetlijom sivom bojom (Slika 26, svjetlo sivi okvir 7).

### 9.4 Uređivanje višestrukih termina

Klikom na polje koje predstavlja termin koji se želi urediti, otvara se forma za njegovo uređivanje.

Pretpostavimo da nam radno vrijeme u srijedu ne odgovara, znači postoji potreba za uređivanjem radnog vremena u utorak. Klikom na polje koje predstavlja taj termin (Slika 27) pojavljuje se forma za uređivanje, odnosno brisanje tog termina (Slika 28).

|      |   | partyreara              |                                                    |                                               |                                                   |            |            |                           |                                  |
|------|---|-------------------------|----------------------------------------------------|-----------------------------------------------|---------------------------------------------------|------------|------------|---------------------------|----------------------------------|
| ) (  | 0 | dinas                   |                                                    | 2                                             | 8.:0 03.11.2013                                   |            | mj         | esec tjedan radni tj. dan | O Listopet 2013                  |
|      |   | Pon 28.10.              | Uto 29.10.                                         | Sri 30.10.                                    | Čet 31.10.                                        | Pet 01.11. | Sub 02.11. | Ned 03.11.                |                                  |
|      |   |                         |                                                    |                                               |                                                   | Sw avet:   |            |                           | 14 15 16 17 18<br>11 11 12 19 19 |
| 07:0 | 0 |                         |                                                    |                                               |                                                   |            |            |                           |                                  |
| 07:3 | 0 |                         |                                                    |                                               |                                                   |            |            |                           | O Osvjeli pril                   |
| 08:0 | 0 | DI - 14/00 Priprema     | 8                                                  | Piprema                                       |                                                   |            |            |                           | Hota radiki                      |
| 08:3 | 0 | Contraction Contraction |                                                    |                                               |                                                   |            |            |                           |                                  |
| 09:0 | 0 |                         |                                                    |                                               |                                                   |            |            |                           | Interna medi                     |
| 09:3 | 0 |                         |                                                    |                                               |                                                   |            |            |                           | Interna medi                     |
| 10:0 | 0 | 10:00 - L MARLIETA      |                                                    | 10:00 - 12:00                                 |                                                   |            |            |                           | Reumatologi                      |
| 10:3 | 0 | nerstver Ana Anič       |                                                    | a di barbarbarbarbarbarbarbarbarbarbarbarbarb |                                                   |            |            |                           | Sva moja rad                     |
| 11:0 | 0 |                         |                                                    |                                               |                                                   |            |            |                           | * Pretrazivanje                  |
| 11:3 | 0 |                         |                                                    |                                               |                                                   |            |            |                           | Vilestruki ter                   |
| 12:0 | 0 | Pauza                   |                                                    | Pauza                                         |                                                   |            |            | ,                         | Prikazi kalen                    |
| 12:3 | 0 | Ivo Ivić                |                                                    |                                               |                                                   |            |            |                           | Veličina slo                     |
| 13:0 | 0 | Maja Majić              |                                                    |                                               |                                                   |            |            |                           | minutam                          |
| 13:3 | 0 |                         |                                                    |                                               |                                                   |            |            |                           | 05 10                            |
| 14:0 | 0 |                         | 14:00 - 20:00 Priprema<br>Radno vrijeme ordinacije |                                               | 14:00 - 20:00 Priprema<br>Raino vrueme ordinacije |            |            |                           | 20 30                            |
| 14:3 | 0 |                         |                                                    |                                               |                                                   |            |            |                           | Prikaz vrem<br>od-do             |
| 15:0 | 0 |                         | 15:00 - 17:00<br>e-naručivanje                     |                                               | 15:00 - 17:00<br>e-naručivanje                    |            |            |                           | 00-24 0                          |
| 15:3 | 0 |                         |                                                    |                                               |                                                   |            |            |                           | 12-24 0                          |
| 16:0 | 0 |                         |                                                    |                                               |                                                   |            |            |                           | 08-20 0                          |
| 16:3 | 0 |                         |                                                    |                                               |                                                   |            |            |                           | 07-21 1                          |
| 17:0 | 0 |                         | Pauza                                              |                                               |                                                   |            |            |                           | Desteniium                       |
| 17:3 | 0 |                         |                                                    |                                               |                                                   |            |            |                           | termina                          |
| 18:0 | 0 |                         |                                                    |                                               |                                                   |            |            |                           |                                  |

Slika 27 Uređivanje termina

| Tip termina            | * Radno vrijeme                                   |
|------------------------|---------------------------------------------------|
| Vrsta usluge / zahvata |                                                   |
| Početak i trajanje     | 31.12.2013 08:00 , trajanje: 06:00 Cijeli dan 🗌 💿 |
| Opis                   | Radno vrijeme                                     |
|                        | Dodaj novog pacijen                               |
| Osnovni podaci         | Ortodonti Dolazak Ostali podaci Zapis             |
| Ime i<br>prezime       |                                                   |
| мво                    |                                                   |
| Datum<br>Rođenja       | Telefon                                           |
| Adresa                 |                                                   |
| Dodatna<br>napomena    |                                                   |
| Datum upisa            |                                                   |
|                        | Dodai novog pacijen                               |
|                        |                                                   |

Slika 28. Forma za uređivanje ili brisanje termina

Postoje dvije mogućnosti uređivanja termina:

- *Obriši termin* pobrisat će se samo termin za željeni dan, odnosno termin 'Radno vrijeme' 31.12.2013.
- *Obriši višestruki termin* pobrisat će se termini u svim danima u kojima su definirani, za razdoblje za koje su definirani. Npr. ako su jednom koraku definirani termini od 02.01. do 05.01., klikom na gumb 'Obriši višestruki termin' aplikacija nudi korisniku dvije opcije (Slika 29):
  - Pobriši sve termine dakle za svih 5 dana, potrebno je staviti kvačicu u polje 'Briši sve'
  - Od datuma do datuma brisanje termina za određeno razdoblje, npr. briši samo termin od 02.01.2014 do 05.01.2014.

Klikom na gumb 'Obriši' potvrđuje se brisanje termina.

| Termin             |                                                       |  |
|--------------------|-------------------------------------------------------|--|
| Tip Iomina         |                                                       |  |
|                    |                                                       |  |
| Podenik i trajanje | 31.12.2013   00:00   (réjenje) 80:00   Cijet din: 🗌 😝 |  |
|                    |                                                       |  |
|                    |                                                       |  |
|                    | Brisanje višestrukih termina 🕺                        |  |
|                    | Briti sve                                             |  |
| Inte i<br>prezima  | ш                                                     |  |
|                    | Od datuma                                             |  |
|                    | Do datuma                                             |  |
|                    |                                                       |  |
|                    | Obriši Odustani                                       |  |
|                    |                                                       |  |
|                    |                                                       |  |
|                    |                                                       |  |
|                    |                                                       |  |
|                    |                                                       |  |
|                    |                                                       |  |

Slika 29. Brisanje višestrukih termina

Uređivanje višestrukih termina vrši se tako da se najprije pobrišu termini za željeni vremenski period (Slika 30) i onda se u tom, sada praznom periodu, kreiraju novi termini (Slika 31).

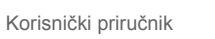

| Naru  | lcivanje                                          |                     |                     |                                       |                       |            | Zvonko Palonko          | tzlazak iz aplā                   |
|-------|---------------------------------------------------|---------------------|---------------------|---------------------------------------|-----------------------|------------|-------------------------|-----------------------------------|
| 0 0   | danas                                             |                     |                     | 28.10 03.11.2013                      |                       | mje        | sec tjedan radnitj. dan | O Listopad 2013                   |
|       | Pon 28.10.                                        | Uto 29.10.          | Sri 30.10.          | Čet 31.10.                            | Pet 01.11.<br>Svisveb | Sub 02.11. | Ned 03.11.              | Fe Lin So Ca Fe 1                 |
| 07:00 |                                                   |                     |                     |                                       |                       |            |                         | 1 1 1 1 1                         |
| 07:30 |                                                   |                     |                     |                                       |                       |            |                         | © Osvjeli pri                     |
| 08:00 | GL:00 14:00 Priprema<br>Exdiso virgina ordinacije |                     | Priprema ordinacije |                                       |                       |            |                         | Hoja radiki                       |
| 08:30 |                                                   |                     |                     |                                       |                       |            |                         | ETX radifite                      |
| 09:00 |                                                   |                     |                     |                                       |                       |            |                         | Interna medi                      |
| 09:30 |                                                   |                     | and the second      |                                       |                       |            |                         | Reumatologij                      |
| 10:00 | HRVGIE                                            |                     | e narubvanje        |                                       |                       |            |                         | Reumatologij                      |
| 10:30 | Ana Anić                                          |                     |                     |                                       |                       |            | ,                       | <ul> <li>Pretreživanje</li> </ul> |
| 11:00 |                                                   |                     |                     |                                       |                       |            | )                       | Villestruki ter                   |
| 11:30 | Pauza                                             |                     | Pauza               |                                       |                       |            | (                       | Prikazi kalen                     |
| 12:00 | Tvo Tvić                                          |                     |                     |                                       |                       |            |                         |                                   |
| 12:30 | Maja Majić                                        |                     |                     |                                       |                       |            |                         | Veličina slo<br>minutam           |
| 13:00 |                                                   |                     |                     |                                       |                       |            |                         | 05 10                             |
| 13:30 |                                                   | Priprema ordinacije | 1                   | 14:00 - 20:00 Priprema                |                       |            |                         | 20 30                             |
| 14:30 |                                                   |                     |                     | Radno vrijeme <mark>ordinacije</mark> |                       |            |                         | Prikaz vrem                       |
| 15:00 |                                                   | 15:00 - 17:00       |                     | 15:00 - 17:00                         |                       |            |                         | 00-00                             |
| 15:30 |                                                   | e-naručivanje       |                     |                                       |                       |            |                         | 00-24 0                           |
| 16:00 |                                                   |                     |                     |                                       |                       |            |                         | 08-20 0                           |
| 16:30 |                                                   |                     |                     |                                       |                       |            |                         | 07-21 1                           |
| 17:00 |                                                   | Pauza               |                     | Pauza                                 |                       |            |                         |                                   |
| 17:30 |                                                   |                     |                     |                                       |                       |            |                         | Pretraživar<br>termina            |
| 18:00 |                                                   |                     |                     |                                       |                       |            |                         |                                   |
| 18:30 |                                                   |                     |                     |                                       |                       |            |                         |                                   |

Slika 30. Obrisani višestruki termini u kalendaru

**Napomena:** Ukoliko u pobrisanim višestrukim terminima ima naručenih pacijenata, njihove narudžbe neće biti pobrisane već će ostati u kalendaru.

| Naru  | icivanje                              |                                 |                                |                                                   |            |            | Zvonko Palonko           | Izlazak iz aplika                             |
|-------|---------------------------------------|---------------------------------|--------------------------------|---------------------------------------------------|------------|------------|--------------------------|-----------------------------------------------|
| 0 0   | danas                                 |                                 | 28                             | 3.10 03.11.2013                                   |            | mje        | sec tjedan radni tj. dan | O Listopad 2013                               |
|       | Pon 28.10.                            | Uto 29.10.                      | Sri 30.10.                     | Čet 31.10.                                        | Pet 01.11. | Sub 02.11. | Ned 03.11.               |                                               |
| 07:00 |                                       |                                 |                                |                                                   |            |            |                          | 21 22 23 24 <b>28</b> 2<br>40 20 <b>10</b> 14 |
| 07:30 |                                       |                                 |                                |                                                   |            |            |                          | Ø Osvježi prik.                               |
| 08:00 | os.co - 54.co Priprema                | 08.00 - 14:00 Priprema          |                                |                                                   |            |            |                          | Hoja radikšt                                  |
| 08:30 |                                       |                                 |                                |                                                   |            |            |                          | FTK radilitie                                 |
| 09:00 |                                       |                                 |                                |                                                   |            |            |                          | Interna medici                                |
| 09:30 | 1 1 1 1 1 1 1 1 1 1 1 1 1 1 1 1 1 1 1 |                                 |                                |                                                   |            |            |                          | Reumatologij                                  |
| 10:00 | HRVOJE                                | 10:00 - 12:00<br>e-neruživanje: |                                |                                                   |            |            |                          | Reumatologij                                  |
| 10:30 | Ane Anic                              |                                 |                                |                                                   |            |            | >                        | + Pretraživanje                               |
| 11:00 |                                       |                                 |                                |                                                   |            |            | 1                        | Vilestruki ter                                |
| 11:30 | Pauza                                 | Pauza                           |                                |                                                   |            |            |                          | Prikazi kaleni                                |
| 12:30 | Ivo Ivić                              |                                 |                                |                                                   |            |            |                          |                                               |
| 13:00 | Maja Majić                            |                                 |                                |                                                   |            |            |                          | minutam                                       |
| 13:30 |                                       |                                 |                                |                                                   |            |            |                          | 05 10                                         |
| 14:00 |                                       |                                 | 4:00 - 20:00 Priprema          | 4:00 - 20:00 Priprema<br>Jadno vrijeme ordinacije |            |            |                          | 20 30                                         |
| 14:30 |                                       |                                 |                                |                                                   |            |            |                          | Prikaz vrem<br>od-do                          |
| 15:00 |                                       |                                 | 15:00 - 17:00<br>e-naručivanje | 15:00 - 17:00<br>e-naručivanje                    |            |            |                          | 00-24 0                                       |
| 15:30 |                                       |                                 |                                |                                                   |            |            |                          | 12-24 01                                      |
| 16:00 |                                       |                                 |                                |                                                   |            |            |                          | 08-20 07                                      |
| 16:30 |                                       |                                 | Pauza                          | Pauza                                             |            |            |                          | 07-21 13                                      |
| 17:00 |                                       |                                 |                                |                                                   |            |            |                          | Pretraživan                                   |
| 17:30 |                                       |                                 |                                |                                                   |            |            |                          | termina                                       |
| 18:30 |                                       |                                 |                                |                                                   |            |            |                          |                                               |
|       |                                       |                                 |                                |                                                   |            |            |                          |                                               |

Slika 31. Uređeni termini u kalendaru

## 9.5 Pretraživanje termina i narudžbi

Aplikacija korisniku nudi mogućnost:

• pretraživanja termina – traženje prvog slobodnog termina u kalendaru

- klikom na gumb 'Pretraživanje termina' u desnom izborniku (Slika 32, plavi okvir 1)
- pretraživanja kalendara pretraživanje narudžbi pacijenata
  - klikom na tekst 'Pretraga kalendara' u lijevom izborniku (Slika 32, zeleni okvir 2)
  - klikom na tekst 'Pretraživanje', u desnom izborniku (Slika 32, crveni okvir 3)

| el·Narucivanje                                          |    |       |                                |                              |                             |                            | Katarina Te                                              | st zlazak iz aplikacije                                                               |
|---------------------------------------------------------|----|-------|--------------------------------|------------------------------|-----------------------------|----------------------------|----------------------------------------------------------|---------------------------------------------------------------------------------------|
| Moja radilišta                                          |    | 0 0   | (dimes)                        |                              | 08.07 12.07.20:3            |                            | mjesec tjedan radni tj. dan                              | C Srpanj 3013 C                                                                       |
| Radilište S     Testno radilite 1     Sva moja radilita |    |       | Pon 08.07.                     | Uto 09.07.                   | Sri 10.07.                  | Čet 11.07.                 | Pet 12.07.                                               | 1 2 2 4 5 5 7<br>5 10 11 12 13 14<br>1 16 17 16 15 16 19 16 11<br>1 23 14 25 26 17 18 |
| Pretraga kalendara                                      |    | 07:00 |                                |                              |                             |                            |                                                          | 2 M M                                                                                 |
| Administracija                                          |    | 07:30 |                                |                              |                             |                            |                                                          | Dovježi prikaz                                                                        |
| * Korisnici                                             |    | 08:00 | NADIVO VIE Rezerviran Pacienté | AADNO VILLUME Recervirato za | RADNO VEDEME Ricetvinano sa | KACHO VILLER Reservante al | GB+00 × 161 01:00 × 111 Ivid Ivid<br>KADNO VKI Rozonimen | Hoja radibita                                                                         |
| + Radilita                                              |    | 08:30 | za<br>Eneruőivne               | Enuručivnije                 |                             |                            | Enerudivne                                               | Radilite 5                                                                            |
| Postavke korisnika                                      | 11 | 09:00 |                                |                              |                             |                            |                                                          | Testno radmit                                                                         |
| <ul> <li>Promjena lozinke</li> </ul>                    | 14 | 09:30 |                                |                              |                             |                            |                                                          | Pretraživanje                                                                         |
|                                                         |    | 10:00 |                                |                              |                             |                            |                                                          | Vičestruki termini                                                                    |
|                                                         |    | 10:30 |                                |                              |                             |                            |                                                          |                                                                                       |
|                                                         |    | 11:00 |                                |                              |                             |                            |                                                          | Prikazi kalendara                                                                     |
|                                                         |    | 11:30 |                                |                              |                             |                            |                                                          | Veličina slota u<br>minutama                                                          |
|                                                         |    | 12:00 |                                |                              |                             |                            |                                                          | 02 10 12                                                                              |
|                                                         |    | 12:30 |                                |                              |                             |                            |                                                          | 30 30 00                                                                              |
|                                                         |    | 13:00 |                                |                              |                             |                            |                                                          | 20 30 00                                                                              |
|                                                         |    | 13:30 |                                |                              |                             |                            |                                                          | od-do                                                                                 |
|                                                         |    | 14:00 |                                |                              |                             |                            |                                                          | 00-24 00-13                                                                           |
|                                                         |    | 14:30 |                                |                              |                             |                            |                                                          | 12-24 00-16                                                                           |
|                                                         |    | 15:00 |                                |                              |                             |                            |                                                          | 08-20 07-15                                                                           |
|                                                         |    | 15:30 |                                |                              |                             |                            |                                                          | 07-20 13-21                                                                           |
|                                                         |    | 16:00 |                                |                              |                             |                            |                                                          | Pretraživanja                                                                         |
|                                                         |    | 16:30 |                                |                              |                             |                            |                                                          | termina                                                                               |
|                                                         |    | 17:00 |                                |                              |                             |                            |                                                          |                                                                                       |
|                                                         |    | 17:30 |                                |                              |                             |                            |                                                          |                                                                                       |
|                                                         |    | 18:00 |                                |                              |                             |                            |                                                          |                                                                                       |
|                                                         |    | 18:30 |                                |                              |                             |                            |                                                          |                                                                                       |

Slika 32. Pretraživanje termina/kalendara

Klikom na bilo koju od dvije opcije za pretraživanje kalendara, otvara se forma za unos kriterija pretraživanja (Slika 33).

| Datum ed          | 10.00.2012              |              | Datum da   | 21.00.2012  |       |   |
|-------------------|-------------------------|--------------|------------|-------------|-------|---|
| Datum ou          | 13.03.2013              |              | Datum do   | 21.09.2013  |       |   |
| Ime i/ili prezime | [                       |              | JIN        |             |       | ) |
| Radilište         | Sva moja radilišta      |              | Zahvat     | Svi zahvati |       |   |
| Obrisani termini  | 🗌 (Također prikaži i ob | orisane term | ine) MBO   |             |       | ) |
| Poredak prema     | Datumu termina          | •            | Redoslijed | Silazno     | •     |   |
| Nova pretra       | ga                      |              |            |             | Traži |   |
|                   |                         |              |            |             |       | _ |
|                   |                         |              |            |             |       |   |
|                   |                         |              |            |             |       |   |

Slika 33. Forma za unos kriterija pretraživanja

Nakon definiranja zadanih kriterija, klikom na gumb 'Traži' pokreće se pretraživanje. **Error! Reference source not found.** prikazuje popis rezultata pretrage.

Aplikacija nudi mogućnost ispisa dobivenih rezultata. Klikom na gumb s printerom (Slika 34, crveni okvir 2) pojavljuje se popis rezultata pretrage u pdf formatu koji je spreman za ispis (Slika 35).

Aplikacija također nudi mogućnost ulaska u tjedan kada je pacijent naručen i pregledavanja njegove narudžbe. Klikom na gumb s povećalom (Slika 34, plavi okvir 3), pokraj imena i prezimena naručenog pacijenta, aplikacija vraća korisnika u onaj tjedan u kalendaru kada je taj pacijent naručen (Slika 36, crveni okvir 1).

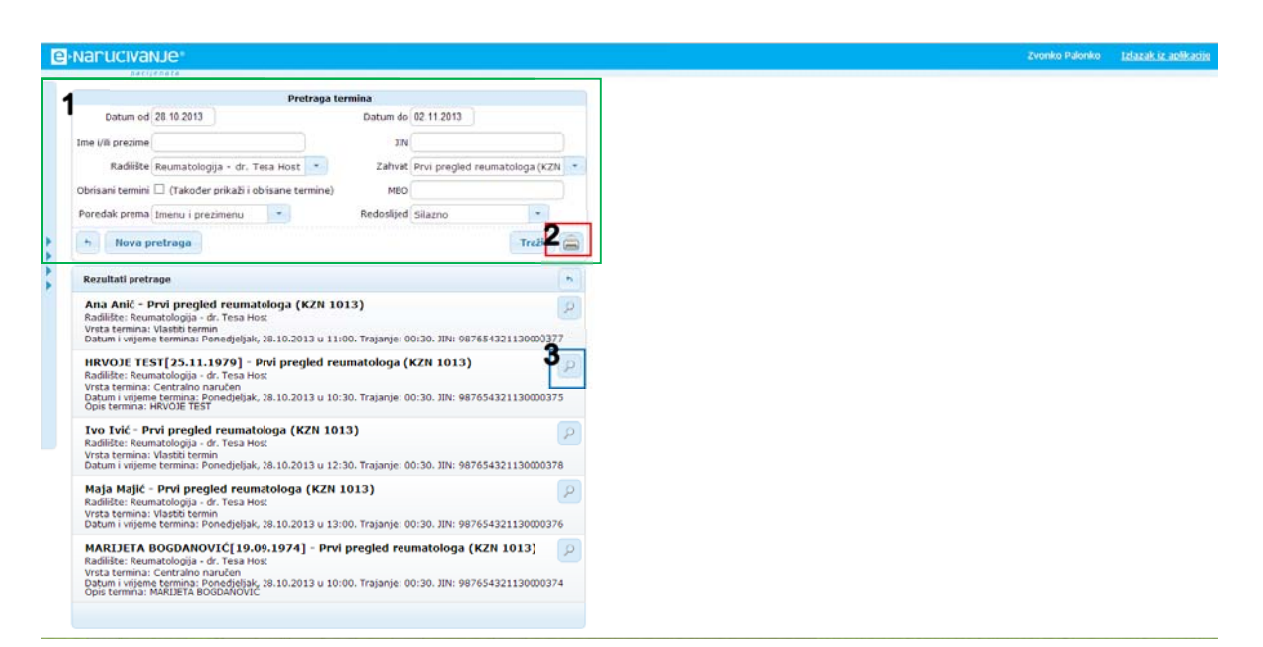

Slika 34. Ispis rezultata pretraživanja

|    |                                     | Testr<br>Adress: Mala ulica<br>Telefon: 01<br>Popis termina or<br>Radilište: Res | na ustanova 3<br>velikih heroja 12, 1<br>/1234-567; 098/323<br>d 28.10.2013 de 0<br>imatologija - dr. Fes | L<br>0000 Zagreb<br>1-123<br>3.11.2013<br>a Host |                        |                 |     |
|----|-------------------------------------|----------------------------------------------------------------------------------|----------------------------------------------------------------------------------------------------|--------------------------------------------------|------------------------|-----------------|-----|
|    |                                     | Zahvat: Prvi pre                                                                 | gled reumatologa (K                                                                                       | ZN 1013)                                         |                        |                 |     |
| Rb | kbr. Radilište                      | Vrsti termina i                                                                  | Termin                                                                                                    | Pacijent(i)                                      | Opis termina           |                 |     |
|    | 1. Reumatologija - dr.<br>Tesa Host | Vlastiti termin<br>Pni pregled<br>reumstologa (KZN<br>1013)                      | 28.10.2013 11:00<br>Trajanje:00:30                                                                        | 1. Ana Anić                                      |                        |                 |     |
|    | 2. Reumatologija - dr.<br>Tesa Host | Centralno naručen<br>Prvi pregled<br>reumitologa (KZN<br>1013)                   | 28.10.2013 10:30<br>Trajanje:00:30                                                                        | 1. HRVOJE TEST                                   | HR/OJE TEST            |                 |     |
|    | 3. Reumatologija - dr.<br>Tesa Host | Vlatiti termin<br>Pni pregled<br>reumitologa (KZN<br>1013)                       | 28.10.2013 12:30<br>Trajanje:00:30                                                                        | 1. Ivo Ivić                                      |                        |                 |     |
|    | 4. Reumatologija - dr.<br>Tesa Host | Vlatiti termin<br>Pri pregled<br>reumitologa (KZN<br>1013)                       | 28.10.2013 13:00<br>Trajanje:00:30                                                                        | 1. Maja Majić                                    |                        |                 |     |
|    | s. Reumatologija - dr.<br>Tesa Host | Centrilno naručen<br>Prvi pregled<br>reumitologa (KZN<br>1013)                   | 28.10.2013 10:00<br>Trajanje:00:30                                                                        | 1. MARIJETA<br>BOGDANOVIĆ                        | MARIJETA<br>BOGDANOVIĆ |                 |     |
|    |                                     |                                                                                  |                                                                                                    |                                                  |                        | ୍ର<br>ଜୁ ୮୦ ୧ ୧ | 1 8 |

Slika 35. Ispis rezultata pretraživanja

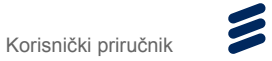

|       | secijenata                |                         |                               |                               |                        |            |                            |   |                          |                       |
|-------|---------------------------|-------------------------|-------------------------------|-------------------------------|------------------------|------------|----------------------------|---|--------------------------|-----------------------|
| 0 0   | danas                     |                         | 1                             | 28.10 03.11.2013              |                        | mj         | iese: 1jedan radni tj. dan |   | O Listopa                | ad 201                |
|       | Pon 28.10.                | Uto 29.10.              | Sri 30.10.                    | Čet 31.10.                    | Pet 01.11.<br>Svitwell | Sub 02.11. | Ned 03.11.                 |   | 2 4 4<br>7 8 8 3         | a a<br>10 11<br>17 18 |
| 07/00 |                           |                         |                               |                               |                        |            |                            |   | 28 22 23 2<br>28 28 28 2 | 18 JR                 |
| 07:00 |                           |                         |                               |                               |                        |            |                            |   | O Davie                  | ži pri                |
| 00.80 | on.co - 14 00 Priprema    | 011:00 - 14:00 Priprema |                               |                               |                        |            |                            |   |                          |                       |
| 08:30 | Radon versione ordinacije | Rado vrijeme ordinacije |                               |                               |                        |            |                            |   | Hoja n                   | adde                  |
| 00:00 |                           |                         |                               |                               |                        |            |                            |   | ETK radi                 | ište<br>med           |
| 09:30 |                           |                         |                               |                               |                        |            |                            |   | Interna P                | med                   |
| 00.00 | 10:00 - 1 MARLIETA        | 10:00 12:00             |                               |                               |                        |            |                            | 1 | Reumato                  | plogi                 |
| 10:30 | naruos II HRVDJE          | e-haruovanje            |                               |                               |                        |            |                            | 1 | Sva moja                 |                       |
| 11:00 | Deves press               |                         |                               |                               |                        |            |                            | 1 | * Pretraživa             | anje                  |
| 11:30 |                           |                         |                               |                               |                        |            |                            |   | Vilected                 | li ka                 |
| 12:00 | Paula                     | Pauza                   |                               |                               |                        |            |                            |   | Peikazi k                | calen                 |
| 12:30 | Ivo Ivić                  |                         |                               |                               |                        |            |                            |   | Pretra                   | diva                  |
| 13:00 | Maja Majić                |                         |                               |                               |                        |            |                            |   | lere                     | nin a                 |
| 13:30 | 1                         |                         |                               |                               |                        |            |                            |   | Prvi s                   | aba                   |
| 14:00 |                           |                         | 14/30 - 20/00 Priprema        | 14:00 - 20:00 Priprema        |                        |            |                            |   | term                     |                       |
| 14:30 |                           |                         | Sector Sector Sector          |                               |                        |            |                            |   | 15 min                   | 2                     |
| 15:00 |                           |                         | 15:00 - 17:00<br>#H34025V4Him | 13:00 - 17:00<br>m-narify-min |                        |            |                            |   | 60 min                   | 0                     |
| 15:30 |                           |                         | Constraint of the             |                               |                        |            |                            |   |                          |                       |
| 16:00 |                           |                         |                               |                               |                        |            |                            |   |                          |                       |
| 16:30 |                           |                         |                               |                               |                        |            |                            |   |                          |                       |
| 17:00 |                           |                         | Paula                         |                               |                        |            |                            |   |                          |                       |
| 17:30 |                           |                         |                               |                               |                        |            |                            |   |                          |                       |
| 18:00 |                           |                         |                               |                               |                        |            |                            |   |                          |                       |

Slika 36. Povratak u kalendar u naručeni termina pacijenta

## 10 Administracija radilišta

Dio koji se odnosi na administriranje Radilišta, nalazi se u lijevom izborniku (Slika 37, plavi okvir 1). U izborniku Administracija moguće je vidjeti popis:

- svih korisnika koji rade na svim radilištima na kojima administrator ima ovlasti te radilište prijavljenog korisnika (Slika 37, crveni okvir 2).
- svih radilišta na kojima je prijavljeni korisnik aktivan, odnosno ima prava rada na kalendaru (Slika 38, crveni okvir 1).

**Napomena:** Administrator radilišta dodaje korisnike na svoje radilište, te iz popisa zahvata koji su definirani na nivou ustanove za određenu djelatnost, odabire one koje pridružuje svom radilištu.

Na radilištu postoje tri vrste korisnika (Slika 39, crveni okvir 1):

- 1. Administrator radilišta osoba koja ima ovlasti pripajati definirane zahvate i dodavati korisnike na svoja radilišta te pravo rada u kalendaru radilišta
- 2. Editor osoba koja ima pravo rada u kalendaru radilišta, ali ne može dodavati zahvate i korisnike na radilište.
- 3. Čitatelj osoba koja ima pravo pregleda kalendara radilišta.

| end ucryanje                                                                                                   |                                                                                                    |   |
|----------------------------------------------------------------------------------------------------|----------------------------------------------------------------------------------------------------|---|
| Moja radilišta<br>+ Eekg ambulanta                                                                             | Korisalca                                                                                           |   |
| <ul> <li>Oftalmologija</li> <li>Radilište 5</li> <li>Testno radilište 1</li> <li>Sva moja radilišta</li> </ul> | Pridrag po nuževi komsnika "A<br>Bonita TEST<br>Kotorniko ime: sladoljevb<br>Aklivan: @             | 2 |
| Pretraga kalendara      Administracija     Korlsnici     Radliita                                              | Ivana Test<br>Kotaniko me: Vrebaći<br>Emai: kana vrebać@mcs.hr<br>Telefon: 01/3040-210<br>Advian: ∅ |   |
| Postavke korisnika<br>+ Promjena lozinke                                                                       | DELENA TEST<br>Kotaničko imi: JTEST<br>Attivan: ⊕                                                   |   |
|                                                                                                    | Joško Test<br>Koteničko ime: živikovicj<br>Astrian: Ø                                               |   |
|                                                                                                    | Katarina Čitatelj<br>Kotsničko ime: katarnaotatelj<br>Aktivan: Ø                                    |   |
|                                                                                                    | 0 1                                                                                                 | 0 |

Slika 37. Popis korisnika

| e-Narucivanje                                                          |                                                                 |      | Katanna Test – Izlazak iz apiłkacije |
|------------------------------------------------------------------------|-----------------------------------------------------------------|------|--------------------------------------|
| Moja radilišta                                                         | Radilišta u ustanovi                                            |      |                                      |
| ekg ambulanta     Oftalmologija     Radilište S     Testno radilište 1 | ekg ambulanta<br>Zagrebačka 32<br>Aktivno: Ø                    |      | 1                                    |
| <ul> <li>Sva moja radlišta</li> <li>Pretraga kalendara</li> </ul>      | Oftalmologija<br>Uica 1, Zagreb<br>Aktivno: ©                   |      | 2                                    |
| Administracija<br>+ Korisnici<br>+ Radilišta                           | Radilište S<br>Adresa radilišta S, neki broj 18<br>Aktivno: Ø   |      | 2 🛛                                  |
| Postavke korisnika<br>+ Promjena lozinke                               | Testno radilište 1     Adresa testnog radilšta 1     Aktivno: 0 |      | 2                                    |
|                                                                        |                                                                 | 0.10 |                                      |

#### Slika 38. Popis radilišta na kojima je prijavljen korisnik aktivan

Klikom na gumb s olovkom (Slika 38, zeleni okvir 2) korisniku, koji ima prava administratora radilišta, otvara se forma za uređivanje podataka radilišta (Slika 39). Administrator radilišta ima ovlasti urediti neki od podataka o radilištu, dodati novog korisnika ili dodati neki novi zahvat na radilište.

Sam postupak uređivanja podataka, dodavanja korisnika i zahvata na radilište opisan je u [1].

#### Napomena:

- Preduvjet za dodavanje korisnika na radilište je najprije kreiranje tog korisnika u sustavu od strane administratora ustanove. Dodavanje korisnika u sustav detaljno je opisano u [1].
- Preduvjet za dodavanje novog zahvata na radilište je najprije definiranje tog zahvata u Djelatnosti od strane administratora ustanove. Definiranje zahvata u Djelatnosti detaljno je opisano u [1].

| Snovni podaci Adr                                | ministratori Editori Čitatelji Zahvati  |
|--------------------------------------------------|-----------------------------------------|
| Naziv radilišta                                  | ekg ambulanta                           |
| Adresa                                           | Zagrebačka 32                           |
| Šifra radilišta (HZZO)                           | 354965255                               |
| Dodatne informacije                              | Plava zgrada, 4. kat, druga vrata desno |
| Boja radilišta za prikaz<br>"Sva moja radilišta" |                                         |
| Aktivno                                          |                                         |
| Datum kreiranja                                  | 15.11.2012 11:39                        |
| Kreirao                                          | TEST                                    |
| Datum modificiranja                              | 07.10.2013 13:59                        |
| Modificirao                                      | Katarina Test                           |
|                                                  |                                         |

Slika 39. Forma za uređivanje podataka o radilištu

# 11 Pregled i čitanje obavijesti

U lijevom izborniku, u dijelu 'Obavijesti' vidljive su zadnje tri obavijesti za korisnike (Slika 40, plavi okvir 1).

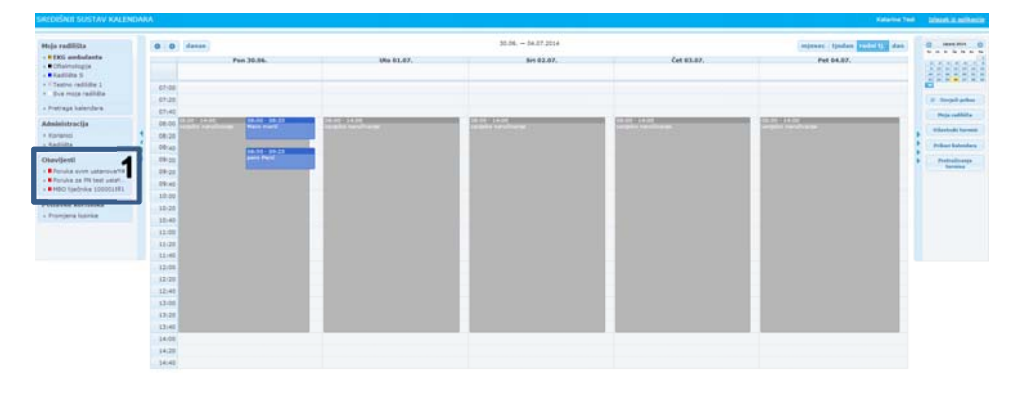

#### Slika 40. Izbornika sa obavijestima

Klikom na naziv obavijesti u glavnom dijelu ekrana otvara se prikaz cijele obavijesti (Slika 41). Korisniku je vidljiv naslov poruke, tekst poruke te od kad poruka vrijedi.

| SACHISACI SUSTAY KALENS                                                                             |               |                                                                              | And a second second | Lines in addition |   |
|----------------------------------------------------------------------------------------------------|---------------|------------------------------------------------------------------------------|---------------------|-------------------|---|
| Hija radilita                                                                                       | PORUKA        |                                                                              |                     |                   |   |
| - #EXG ambulante<br>- #Ofainulugis                                                                  | tasiv porske  | Poula son osterioana                                                         |                     |                   |   |
| <ul> <li>Kalida I</li> <li>1 Testre radida 1</li> <li>Sva mga radida</li> </ul>                     | What purples  | Der je preve sakjenjek vin neterinijan u vela intervena 1 u vin djelatovilan |                     |                   | j |
| x Preziega kalendaria                                                                               | Daum poletika | 1100,2214                                                                    |                     |                   |   |
| Aladolofracija<br>+ riptansi<br>+ Kadidia                                                           | 1             |                                                                              |                     |                   |   |
| Obevijesti<br>- Perska svim orlanov -<br>- Provin se Pri ted uster.<br>- Pitti tjednika schittichti | 1             |                                                                              |                     |                   |   |
| Potavka kortoslka<br>- Portana lapria                                                               |               |                                                                              |                     |                   |   |
|                                                                                                    |               |                                                                              |                     |                   |   |

#### Slika 41. Prikaz teksta obavijesti

Klikom na naziv radilišta korisnik se vraća u pregled svog kalendara.

## 12 Postavke korisnika

U lijevom izborniku u 'Postavkama korisnika' (Slika 42, plavi okvir 1), korisnik može, prema potrebi promijeniti svoju lozinku (Slika 42, crveni okvir 2).

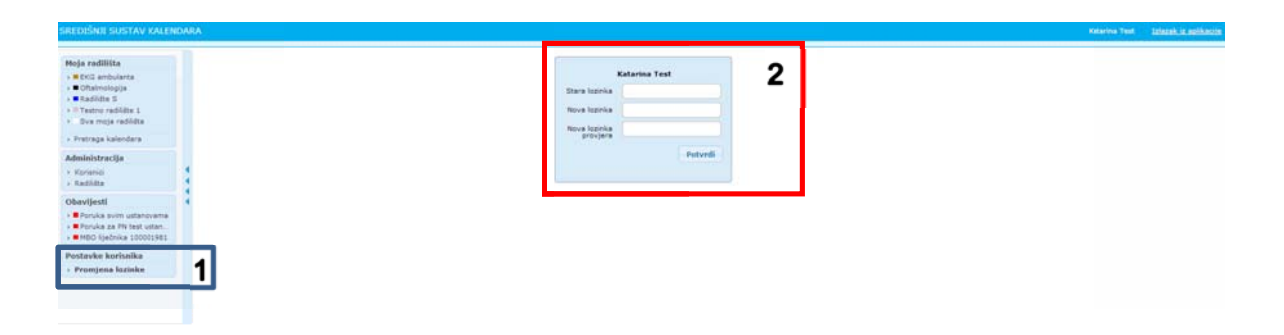

Slika 42. Forma za promjenu lozinke

Iz sigurnosnih razloga lozinku se preporučuje promijeniti nakon inicijalnog ulaska u aplikaciju te periodički svaka 2 do 3 mjeseca. U slučaju gubitka ili zaboravljanja lozinke dovoljno je kontaktirati administratora ustanove, koji će na zahtjev korisnika, kreirati novu.